# KOGANEI

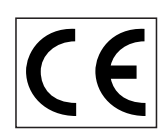

# Elewave Series Flat Type Electric Hand

# With Point Input Controller With CC-Link Controller CC-Link OWNER'S MANUAL Ver. 1.0

[Main Units] EW2H8 EW2H18 EW2H28

[Controllers] EW2C-H-NP EW2C-H-CC

# Contents

### Chapter 1 Safety Precautions

| 1-1 | Safety      | 2 |
|-----|-------------|---|
| 1-2 | Precautions | 2 |

### Chapter 2 System Configuration

| 2-1 | Entire System Configuration | 3 |
|-----|-----------------------------|---|
| 2-2 | Options and Accessories     | 4 |

2-3 Setting Up for Operation ...... 4

### Chapter 3 Main Unit

| 3-1 | Handling M   | lain Unit                |   |
|-----|--------------|--------------------------|---|
|     | 3-1-1        | Precautions              | 5 |
| 3-2 | Installation |                          |   |
|     | 3-2-1        | Mounting the Main Unit § | 5 |
|     | 3-2-2        | Gripper Installation     | 3 |
|     |              |                          |   |

### Chapter 4 Controller

| 4-1 | Appearance and Functions7               |                               |  |  |
|-----|-----------------------------------------|-------------------------------|--|--|
| 4-2 | Installation and Connection to External |                               |  |  |
|     | Devices                                 |                               |  |  |
|     | 4-2-1                                   | Controller Installation 8     |  |  |
|     | 4-2-2                                   | Connecting to the Power       |  |  |
|     |                                         | Supply 8                      |  |  |
|     | 4-2-3                                   | Grounding the Controller 8    |  |  |
|     | 4-2-4                                   | Precaution for Wiring 9       |  |  |
|     | 4-2-5                                   | Connecting to the Actuator 9  |  |  |
|     | 4-2-6                                   | Connecting the I/O            |  |  |
|     |                                         | connector 9                   |  |  |
| 4-3 | I/O Interfac                            | e                             |  |  |
|     | 4-3-1                                   | I/O Connector Signal          |  |  |
|     |                                         | Table 9                       |  |  |
|     | 4-3-2                                   | Details of input signals 10   |  |  |
|     | 4-3-3                                   | Details of Output Signals 11  |  |  |
|     | 4-3-4                                   | Input/Output Circuits 11      |  |  |
|     | 4-3-5                                   | Timing Chart 14               |  |  |
| 4-4 | Actuator No                             | umber Setting 17              |  |  |
| 4-5 | Point Data                              | Specifications                |  |  |
|     | 4-5-1                                   | Point Setting Method 18       |  |  |
| 4-6 | How to Use                              | e the Size Detecting Function |  |  |
|     | 4-6-1                                   | When Using an Actual          |  |  |
|     |                                         | Workpiece for Size Detecting  |  |  |
|     |                                         | Range Setting 19              |  |  |
|     | 4-6-2                                   | When Using Direct Input for   |  |  |
|     |                                         | Size Detecting Function       |  |  |
|     |                                         | Setting 19                    |  |  |

### 4-7 Communication with Personal Computer

|     | 4-7-1      | Communication Parameter      |  |
|-----|------------|------------------------------|--|
|     |            | Specifications 20            |  |
|     | 4-7-2      | Communication Cable 20       |  |
|     | 4-7-3      | Addresses 20                 |  |
|     | 4-7-4      | Communication Commands 20    |  |
|     | 4-7-5      | List of Communication        |  |
|     |            | Commands 21                  |  |
|     | 4-7-6      | Details of Communication     |  |
|     |            | Commands 22                  |  |
| 4-8 | Parameters | 6                            |  |
|     | 4-8-1      | Parameter Setting Method 28  |  |
|     | 4-8-2      | Explanation of Parameters 29 |  |
| 4-9 | Message li | st 31                        |  |
|     |            |                              |  |

### Chapter 5 Troubleshooting

| 5-1 | If a Problem Occurs  | 33 |
|-----|----------------------|----|
| 5-2 | Remedy for Alarm     | 33 |
| 5-3 | Alarm Specifications | 33 |
|     | 5-3-1 Alarm Message  | 34 |

### Chapter 6 Specifications

| Basic Specifications of |                                                                                       |
|-------------------------|---------------------------------------------------------------------------------------|
| the Main Unit           | 35                                                                                    |
| Basic Specifications of |                                                                                       |
| the Controller          | 35                                                                                    |
|                         | Basic Specifications of<br>the Main Unit<br>Basic Specifications of<br>the Controller |

### Chapter 7 Outline Drawings

| 7-1 | Main Unit        | 37 |
|-----|------------------|----|
| 7-2 | Controller       | 39 |
| 7-3 | Additional Parts | 40 |

### Chapter 8 Technical Data

| 8-1 | Limits on Gripping Force at   |    |
|-----|-------------------------------|----|
|     | Grip Points                   | 43 |
| 8-2 | Load Capacity and Allowed     |    |
|     | Moment of Inertia             | 43 |
| 8-3 | Gripping Force Specifications | 44 |

# **Chapter 1 Safety Precautions**

Thank you for purchasing an Elewave series electric hand. This manual describes the features and usage procedures of this device. Thoroughly read this manual to ensure proper use of the device.

### 1-1 Safety

Observe all safety instructions and precautions in this manual. Failure to implement necessary safety measures as well as improper use of the device may damage the product, cause malfunction, and even lead to an accident or user (installers, operators, and service personnel) injury.

### 1-2 Precautions

- (1) Automatic Operation Precautions
  - Install interlock mechanisms to prevent injury to operators when coming into contact with moving parts of electric hands.
- (2) Sandwiching of Hands and Other Body Parts
  - Be careful not to sandwich hands in between moving parts during delivery, teaching processes, and operation of electric hands.
- (3) Prohibition on Use in Environments Exposed to Flammable Gas
  - Electric hands are not fireproof. Do not use these devices in environments exposed to flammable gas, flammable dust, or flammable liquids. Doing so may result fire or explosion.
- (4) Prohibition on Use in Environments Exposed to Electromagnetic Interference
  - Do not these devices in environments exposed to electromagnetic interference, static electricity, and radio interference. Doing so may result in malfunction.
- (5) EOT (Grippers and Such) Safety
  - Design and create EOTs so that loss or fluctuations in drive power (electricity, air pressure, etc.) will not result in potentially dangerous situations such as a workpiece being dropped.
  - If an object held by an EOT may be thrown or dropped, implement appropriate protective safety measures in accordance with the size, weight, temperature, and chemical properties.
- (6) Controller Checking Precautions
  - Turn off the power to controllers and disconnect the power supply before touching exterior terminals and connectors to prevent electric shock during controller inspections.
  - $\cdot$  Do not touch internal controller parts.
- (7) Responding to Electric Hand Damage and Malfunctions
  - Continuing to use electric hands after the following types of damage and malfunction occur is dangerous. Stop use immediately and contact us.

| Damage/Malfunction                                               | Type of Hazard                                            |  |
|------------------------------------------------------------------|-----------------------------------------------------------|--|
| Machine harness or motor wire damage                             | Electric shock and electric hand malfunction              |  |
| Exterior damage to electric hand                                 | Damaged parts being thrown during electric hand operation |  |
| Abnormal electric hand operation (misalignment, vibration, etc.) | Electric hand malfunction                                 |  |

- (8) Precautions Against Touching Hot Areas of Motors and Controllers
  - Motors and controllers will be hot after automatic operation. Touching these areas may result in burns. Turn off the power to the controller and allow parts to sufficiently cool before touching such areas for maintenance purposes.
- (9) Protection Ground
  - $\cdot$  The controller must be grounded to prevent electric shock.
- (10) Please fix the cable to the connector without applying excessive twist, tension, or other forces.
- (11) Table of the flat type electric hand does not move by external force. Please do not apply excessive force or impact to the table.

# **Chapter 2** System Configuration

## 2-1 Entire System Configuration

Electric hands are configured with the following primary devices.

Point Input Controller

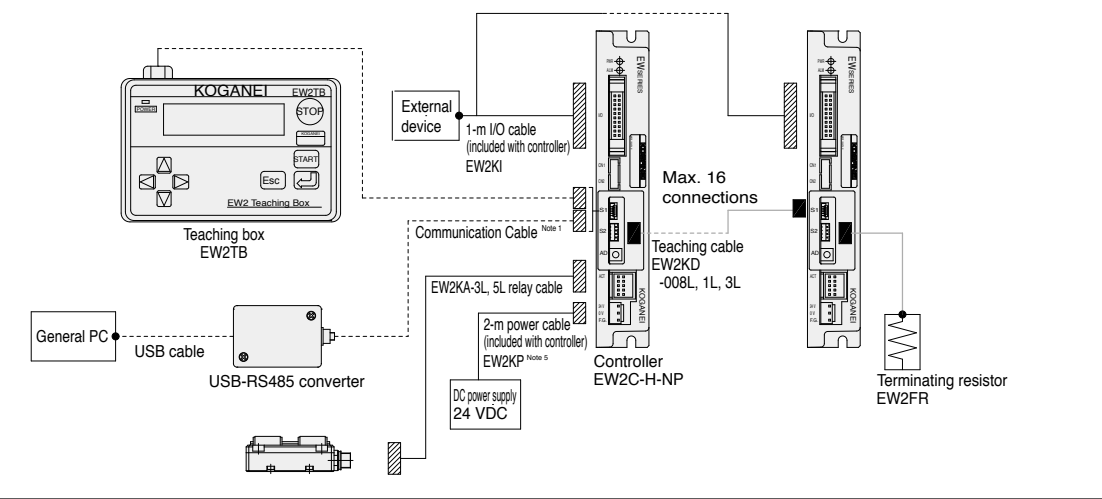

CC-Link Controller 1

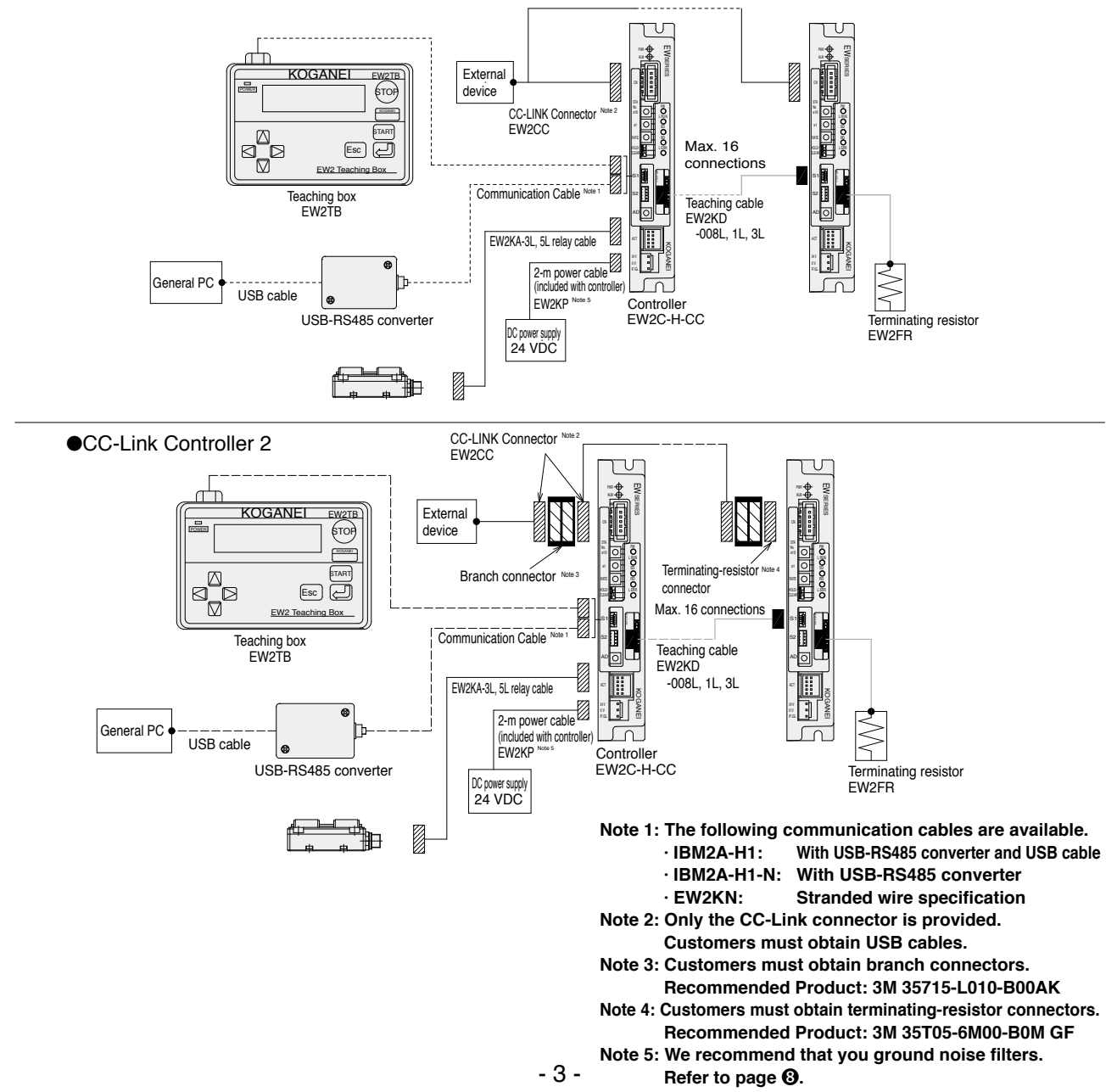

## 2-2 Options and Accessories

1. Controller

When the NP option is selected, the EW2C-H-NP controller includes the following accessories. Confirm that all items are included at the time of purchase.

EW2KP power cable: 1

EW2KI I/O cable: 1

When the CC option is selected, the EW2C-H-CC controller includes the following accessories. Confirm that all items are included at the time of purchase.

EW2KP power cable: 1

EW2CC CC-Link connector: 1

2. DIN rail mounting plate

When the DP option is selected, the EW2DP DIN rail mounting plate with 2 mounting screws is included. Confirm that all items are included at the time of purchase.

3. Relay cable

When the -3L or -5L option is selected, the EW2KA-3L 3-m relay cable or the EW2KA-5L 5-m relay cable used to connect the electric hand to the controller is included. Confirm that all items are included at the time of purchase.

#### Reference Procedure Information Installation and 3-2 Installation connections 4-2 l 4-1 Connect the power supply, controller, Connections actuator, PC, and teaching box. 4-2 1 Turning on the power 4-2 Setting the actuator Setting Set the correct actuator number. Note 4-4 number L Changing Configure parameter data in accordance with your 4-8 usage conditions. parameters 1 Write point data that will result in the desired Entering point data 4-5 operation. Verify that the unit operates properly. Test runs 4-3 1 Perform the desired operation using the configured point data and Operation Operation START signal. To operate the unit continuously, use a programmable 4-3 controller or other external device to control operation.

## 2-3 Setting Up for Operation

Note: When the actuator and controller are purchased together as a set, the controller is set to the correct actuator number from the factory.

| Model  | Actuator number |
|--------|-----------------|
| EW2H8  | 72              |
| EW2H18 | 73              |
| EW2H28 | 74              |

Note: You must set the actuator number in accordance with the connected actuator model whenever controllers are purchased individually.

# Chapter 3 Main Unit

### 3-1 Handling Main Unit

### 3-1-1 Precautions

(1) Do not apply external force to grippers when installed to hold a workpiece.

Applying excessive external force could cause damage to parts.

- (2) Operational restrictions The motor may increase in temperature depending on usage conditions. Use the device within the enceified encreting temperature range.
  - Use the device within the specified operating temperature range.

Using the hand under conditions exceeding these restrictions may cause motor damage or internal burning. (3) Operational sound

- The loudness of operational sound can sometimes increase due to operating speed, the use of grippers, or other conditions. This is not a malfunction.
- (4) Use the main unit and controller in an environment not exposed to dust and other debris. Using this device in environments exposed to dust and other debris may result in malfunction.

### 3-2 Installation

3-2-1 Mounting the Main Unit

- (1) The mounting surface should be flat. Any twisting or bending caused during the installation process may reduce performance or cause malfunction.
- (2) Avoid scratching or denting the mounting surface of the main unit as doing so may result in the main unit not being mounted properly.
- (3) If necessary, use screw lock to prevent screws from becoming loose to due to vibration and shock.
- (4) Secure the main unit by using the proper screws accordingly with the direct mount holes, tapping holes, and positioning holes as described in the following table. Always use screws that are shorter than the thread depth and tighten screws to the specified torque to install the main unit.

|        | Hole diameter<br>[mm] | Screw size | Thread depth<br>[mm] | Maximum tightening torque<br>[N·m] |
|--------|-----------------------|------------|----------------------|------------------------------------|
| EW2H8  | ф3.4                  | M3         | 11.6                 | 0.63                               |
| EW2H18 | φ4.5                  | M4         | 12.5                 | 1.50                               |
| EW2H28 | φ4.5                  | M4         | 18.5                 | 1.50                               |

#### •Direct mount holes

Tapping holes

|        | Screw size | Thread<br>depth<br>[mm] | Distance<br>between<br>screws<br>[mm] | Maximum<br>tightening<br>torque<br>[N⋅m] | Notes                                                                   |
|--------|------------|-------------------------|---------------------------------------|------------------------------------------|-------------------------------------------------------------------------|
| EW2H8  | МЗ         | 4.5                     | 26                                    | 0.63                                     | Can be directly mounted to the tool side of the MJB34 Auto Hand Changer |
| EW2H18 | MЗ         | 5                       | 26                                    | 0.63                                     | Can be directly mounted to the tool side of the MJB34 Auto Hand Changer |
|        | M5         | 5                       | 42                                    | 3.00                                     | Can be directly mounted to the tool side of the MJB54 Auto Hand Changer |
| EW2H28 | M5 5       |                         | 42                                    | 3.00                                     | Can be directly mounted to the tool side of the MJB54 Auto Hand Changer |
|        | M5         | 5                       | 60                                    | 3.00                                     | Can be directly mounted to the tool side of the MJB70 Auto Hand Changer |

\*The tapping and pin holes on the bottom surface of the electric hand have been positioned to allow the unit to be directly mounted to the tool side of MJB series auto hand changers.

#### [Reference: Compliance Light Installation]

| Adapter  | Electric hand | Compliance light |
|----------|---------------|------------------|
| EW2A-H8  | EW2H8         | CPL□34□          |
| EW2A-H18 | EW2H18        | CPL□54□          |
| EW2A-H28 | EW2H28        | CPL□70□          |

\*Adapters compatible with Konagei CPL compliance lights are available.

### 3-2-2 Gripper Installation

(1) Always use screws that are shorter than the thread depth to install grippers. Using screws longer than the thread depth may cause improper operation.

|        | Screw size | Thread depth<br>[mm] | Maximum tightening torque<br>[N·m] |  |
|--------|------------|----------------------|------------------------------------|--|
| EW2H8  | M2.5       | 3                    | 0.36                               |  |
| EW2H18 | M3         | 3                    | 0.63                               |  |
| EW2H28 | M3         | 3.5                  | 0.63                               |  |

(2) Tighten screws to their specified torque when installing grippers.

(3) Secure the grippers or table with a wrench and avoid any moment of inertia being placed guide.

# Chapter 4 Controller

### 4-1 Appearance and Functions

- 4-1-1 Point Input Controller
  - (1) POWER LED
    - Turns on when the power is on.
  - (2) ALARM LED
  - Represents controller status. Refer to the table at the lower-right. (3) I/O connector

Use the included I/O cable to connect with sensor switches and external programmable controllers.

(4) S1 connector

Use a communication cable to connect with a teaching box. (5) S2 connector

This connector is used for daisy chain connections.

- (6) Address switch
- This switch is used to set addresses. (16 addresses 0 F) (7) ACT connector
- This connector is used to connect with the main unit. (8) Power connector Use the included power cable to connect the controller to 24 VDC power.
- Description LED state Alarm triggered On Flashes quickly (On: 0.25 s/Off: 0.25 s) Error triggered Flashes slowly (On: 0.5 s/Off: 1.5 s) Incomplete return to home Normal Off

4-1-2 CC-Link Model (1) POWER LED

Turns on when the power is on.

(2) ALARM LED

Represents controller status. Refer to the table at the lower-right. (3) CC-Link connector

This connector is used to connect with external programmable controllers. \*Customers must obtain cables.

- (4) and (5) CC-Link node number switches These switches are used to CC-Link node numbers. Addresses can be set between a range of 1 - 64.
- (6) CC-Link baud rate switch This switch is used to set the CC-Link baud rate. Baud rates can be set between a range of 0 - 4.

| Setting             | 0        | 1        | 2        | 3      | 4       |
|---------------------|----------|----------|----------|--------|---------|
| Communication speed | 156 kbps | 625 kbps | 2.5 Mbps | 5 Mbps | 10 Mbps |

- (7) Link error input port data switch This switch is used to set the input port data status used when link errors occur. Options include HOLD (left) and CLEAR (right).
- (8) through (12) CC-Link status LEDs (Refer to table 1)
- (13) S1 connector Use a communication cable to connect with a teaching box.
- (14) S2 connector This connector is used for daisy chain connections.
- (15) Address switch This switch is used to set addresses.
- (16) ACT connector This connector is used to connect with the main unit.

(17) Power connector Use the included power cable to connect the controller to 24 VDC power.

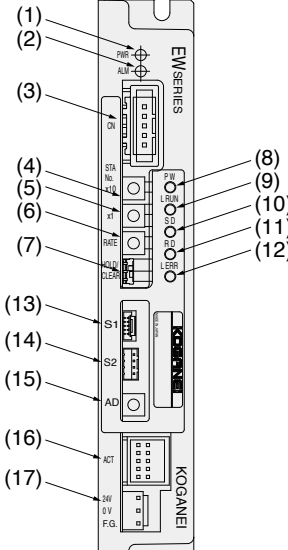

| Description               | LED state                                |
|---------------------------|------------------------------------------|
| Alarm triggered           | On                                       |
| Error triggered           | Flashes quickly (On: 0.25 s/Off: 0.25 s) |
| Incomplete return to home | Flashes slowly (On: 0.5 s/Off: 1.5 s)    |
| Normal                    | Off                                      |
| Horman                    |                                          |

| ab | e | 1 | ] |  |
|----|---|---|---|--|
|----|---|---|---|--|

|      | Indicators | Description                                                                                                    |  |  |  |  |  |
|------|------------|----------------------------------------------------------------------------------------------------|--|--|--|--|--|
| (8)  | PW         | Turns on when power is turned on                                                                                                    |  |  |  |  |  |
| (9)  | L RUN      | Turns on when data is successfully received<br>from the master node                                                                                               |  |  |  |  |  |
| (10) | SD         | Turns on when the device sends data                                                                                                    |  |  |  |  |  |
| (11) | RD         | Turns on when the device is receiving data                                                                                                    |  |  |  |  |  |
| (12) | L ERR      | Turns on when a communication error occurs.<br>Turns off after a timeout occurs. Also turns on when the<br>node number or communication speed is set incorrectly. |  |  |  |  |  |

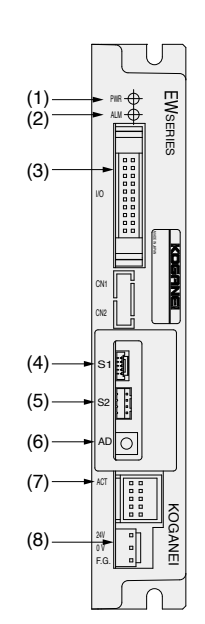

| / | EW S  |  |
|---|-------|--|
| / |       |  |
|   | 이 불 문 |  |

## 4-2 Installation and Connection to External Devices

### 4-2-1 Controller Installation

- (1) Installation Procedure
  - Secure the controller to an object with good thermal conductivity using the M4 screws slotted into the 5 mm, U-shaped holes on the sides.
- (2) DIN Rail Installation Procedure

To install using a separately purchased DIN rail mounting plate, secure the controller to DIN rail mounting plate using the M4 screws slotted into the 5 mm, U-shaped holes on the sides. Then install the assembly to your DIN rail.

- (3) Installation Environment
  - $\cdot$  Install in locations with an ambient temperature of 0 to 40  $^{\circ}\text{C}$  and 35 to 85% humidity without condensation.
  - Ensure the installation area has adequate space of at least 20 mm around the controller with good ventilation.
  - Do not install in locations exposed to corrosive gases such as sulfuric acid and hydrochloric acid, flammable gases, or flammable liquids.
  - · Do not install in locations exposed to significant amounts of dust and debris.
  - · Do not install in locations exposed to chips, oil, water, or other substances generated by other equipment.
  - · Do not install in locations exposed to electromagnetic or electrostatic noise.
  - · Do not install in locations exposed to significant vibration.

### 4-2-2 Connecting to the Power Supply

- (1) Power Supply
  - Connect the power cable to a 24 VDC power supply with a stability factor of ±10% and capacity of at least 2.0 A.
  - · Connector: JST Mfg. B3PS-VH

**Connector Pin Table** 

| NO. | Signal | Wire color | Description  |
|-----|--------|------------|--------------|
| 1   | 24 V   | Red        | Power supply |
| 2   | 0 V    | Blue       | Fower supply |
| 3   | F.G    | Green      | Ground       |

#### [Notes]

# • Connecting the controller to an unstable power supply may result in triggering an alarm and causing a shutdown or abnormal operation.

### Make sure to use a sufficiently stable 24 V power supply.

(2) Connecting the Power Supply

 $\cdot$  Use the include power cable to connect to the power supply. Make sure not to mix up the polarity when connecting the cable. Improper connections may result in fire and other serious hazards.

· We recommend that you use a noise filter with power cables. (Recommended noise filter: TDK-Lambda RSEN-2006)

[Notes]

• The EW2C-H controller does not have a power switch or emergency stop switch. Always install a proper power cutoff (isolation) device that protects all related machinery and equipment.

[Caution]

• Turn off the power supply to all related machinery and equipment before connecting any power wire to the controller.

### Failure to do so may cause electric shock or fire.

(3) Insulation Resistance and Voltage Tolerance Testing Do not perform insulation resistance or voltage tolerance testing on the controller.

### 4-2-3 Grounding the Controller

- · Always install ground connections to prevent electric shock and equipment malfunction due to noise.
- $\cdot$  We strongly recommend that you use a type 3 ground (ground resistance of no more than 100  $\Omega$ ).
- $\cdot$  Use the F.G. wires of the power cable to make controller ground connections.
- When using with EW2C-H-CC (CC-link type), we recommend you to connect the F.G. wires of the power cable within 250 mm to the ground. If its length is longer than 250 mm, external noise may interfere with the communication.

### 4-2-4 Precaution for wiring

To comply with the CE Mark regulation, the following procedures including connection to other equipment are required.

- Install the clamp filter (2 turn) with the power cable.
- · Install the clamp filter to the controller side of the communication cable as follows.
  - · EW2C-H-NP: 1 piece (2 turn)
  - EW2C-H-CC: 3 pieces (2 turn)

[Recommended] ZCAT3035-1330 (TDK)

- $\cdot$  Do not twist or bundle the communication cable.
- Please keep the length of the CC-Link cable within 30 m.

### 4-2-5 Connecting to the Actuator

Connect the relay cable to the ACT connector on the front panel of the controller. Turn the power off before making the connection. Push the relay cable completely into the connector.

| Main unit connector |        |        |                 |     | oller cor | nector |
|---------------------|--------|--------|-----------------|-----|-----------|--------|
| NO.                 | Name   | Color  |                 | NO. | Name      | Color  |
| 1                   | U      | Green  |                 | A1  | U         | Green  |
| 2                   | V      | Brown  |                 | B1  | V         | Brown  |
| 3                   | W      | Yellow |                 | A2  | W         | Yellow |
| 4                   | Vcc    | Orange |                 | B2  | FG        | White  |
| 5                   | HU     | White  | $\neg \uparrow$ | A3  | Vcc       | Orange |
| 6                   | HV     | Red    | $\neg \lor / -$ | B3  | GND       | Blue   |
| 7                   | HW     | Black  | $-\chi$         | A4  | HU        | White  |
| 8                   | GND    | Blue   | -/              | B4  | HV        | Red    |
|                     |        |        | A5              | HW  | Black     |        |
| С                   | able s | shield |                 | B5  | N.C.      | -      |

### 4-2-6 Connecting the I/O connector

The I/O connection is used to connect to programmable controllers and other external equipment.

### 4-3 I/O Interface

4-3-1 I/O Connector Signal Table

|        | NO. | Wire color | Signal   | Description                 | NO. | Wire color | Signal  | Description                    |
|--------|-----|------------|----------|-----------------------------|-----|------------|---------|--------------------------------|
| $\geq$ | 01  | Brown      | POS0     | Point Configuration         | 02  | Red        | POS1    | Point Configuration            |
|        | 03  | Orange     | POS2     | Point Configuration         | 04  | Yellow     | POS3    | Point Configuration            |
|        | 05  | Green      | POS4     | Point Configuration         | 06  | Blue       | START   | Start signal                   |
|        | 07  | Purple     | STOP     | Stop signal                 | 08  | Gray       | ORG     | Return to home position signal |
|        | 09  | White      | READY    | Ready output                | 10  | Black      | BUSY    | BUSY output                    |
|        | 11  | Brown      | INPOS    | Positioning complete output | 12  | Red        | HOLD    | Pickup complete output         |
|        | 13  | Orange     | 24G      | Negative common             | 14  | Yellow     | N.C.    | N.C.                           |
|        | 15  | Green      | 24 V GND | Ground                      | 16  | Blue       | 24 V IN | 24 V input                     |
|        | 17  | Purple     | N.C.     | N.C.                        | 18  | Gray       | 24 V    | +24 V                          |
|        | 19  | White      | FG       | Frame ground                | 20  | Black      | FG      | Frame ground                   |

### 4-3-2 Details of input signals

Input signals consist of 9 custom command inputs.

OCustom command inputs

Custom command inputs are used for control provided by a programmable controller or other external device. READY, BUSY, and other signals must be in the following states before the system will accept input of the START and ORG signals.

- READY output: On
- BUSY output: Off
- STOP input: Off

Reception of START and ORG input starts once the signals have transitioned to the on state (moment of contact closure).

Monitor BUSY signal output to determine if a controller has received commands.

■ START

Robot moves from the current position in accordance with the point number data specified by POS0 to POS4.

#### [Notes]

The state of the POS0 to POS4 signals must be confirmed before turning on the START signal.

ORG

Robot returns to the home position in the direction as specified by parameters. The robot must be returned to the home position after the power is first turned on.

STOP

This input signal is used to temporarily stop actuator movement.

Turning on this input signal (closing the contact) while the actuator is operating or the robot is returning to a home position causes the actuator to stop operation. When this input signal is on (contact is closed), custom I/O commands, programs from PCs, and return to home operations cannot be executed.

### ■ POS0 to POS4

These input signals are used to specify point numbers when the controller is connected to a programmable controller or other output circuit.

| POS number   | POS4 | POS3              | POS2              | POS1              | POS0              |
|--------------|------|-------------------|-------------------|-------------------|-------------------|
| Point number | (24) | (2 <sup>3</sup> ) | (2 <sup>2</sup> ) | (2 <sup>1</sup> ) | (2 <sup>0</sup> ) |
| P0           | OFF  | OFF               | OFF               | OFF               | OFF               |
| P1           | OFF  | OFF               | OFF               | OFF               | ON                |
| P3           | OFF  | OFF               | OFF               | ON                | ON                |
| P7           | OFF  | OFF               | ON                | ON                | ON                |
| P15          | OFF  | ON                | ON                | ON                | ON                |
| P31          | ON   | ON                | ON                | ON                | ON                |

#### **Example Point Settings**

#### 4-3-3 Details of Output Signals

Output signals consist of the READY, BUSY, INPOS, and HOLD signals.

On and off states refer to the on and off operation of output transistors.

OCustom outputs

These outputs are used for communication with programmable controllers.

READY output

This signal is turned on while the control system is functioning properly. This signal turns off when an alarm is triggered resulting in the motor coasting.

BUSY output

This signal turns on while custom or PC-based commands are executing. This signal turns on once a custom command input is received. While the BUSY signal is turned on, the controller will not accept other custom command input or commands from a PC.

#### [Notes]

## Make sure to turn off a custom command once the BUSY output signal turns on. If such input is left on, the BUSY signal will not turn off after the command finishes executing.

INPOS positioning complete output

This signal turns off if a custom command is received. This signal turns off once positioning processing is complete or when size detection is enabled. This signal stays off if an error occurs during execution or the STOP signal is received.

HOLD pickup complete output

This signal turns off if a custom command is received. This signal turns off once pickup processing completes successfully. This signal stays off if an error occurs during execution or the STOP signal is received.

#### 4-3-4 Input/Output Circuits

This section describes the specifications of input/output circuits and provides connection examples. Refer to this section when connecting the controller to programmable controllers and other external equipment.

### 4-3-4-1 I/O Information

- (1) Input/output circuit specifications
  - OInput power supply

Input voltage: 24 V ±10%

OInput circuit

Isolation method: Photocoupler isolation

Input response: 30 ms or less

Input current; 5 mA/24 VDC

Input sensitivity: Min. 3 mA when on

Max. 1 mA when off

#### Output circuit

Isolation method: Photocoupler isolation between the internal circuit and output transistor Output terminals: NPN open collector output for all common output terminals (0 V side) Output response: 1 ms or less Maximum output current: 30 mA/24 VDC per output

Residual on-state voltage: 1.5 V or less

### Point Input Controller

(2) Wiring when using the controller internal power supply

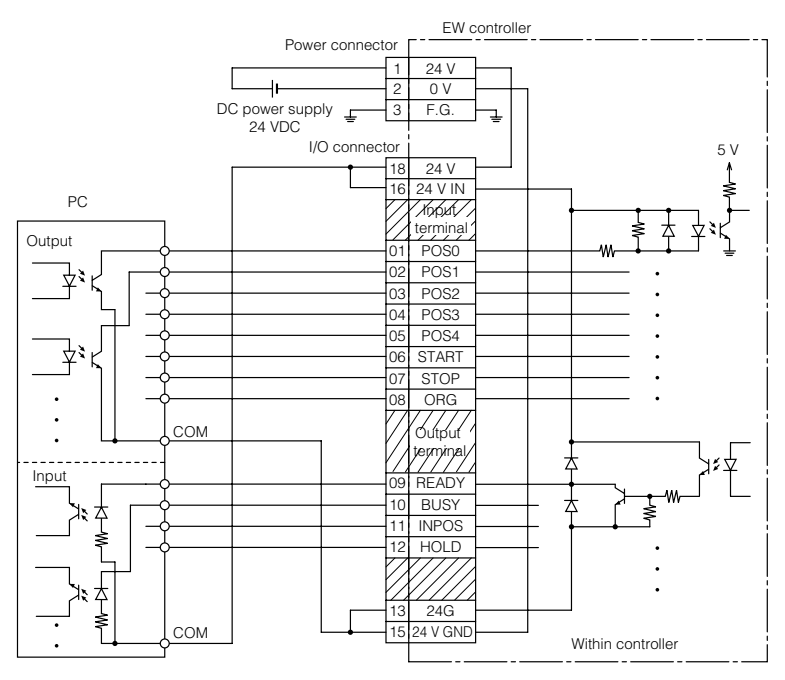

\*Short both 13-15 and 16-18 even when using only input or output.

### (3) Wiring when using a separate power supply instead of the controller internal power supply

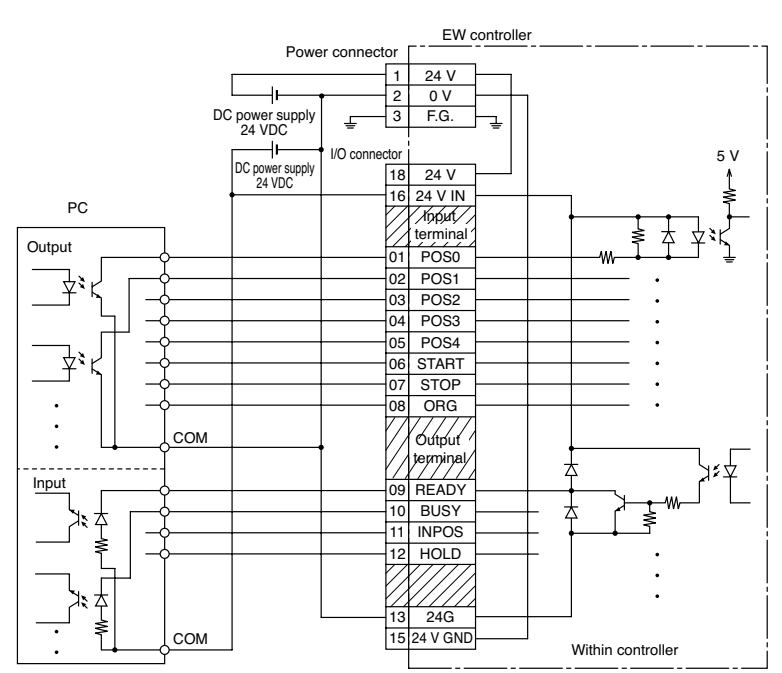

\*Connect 13 and 16 to the power supply even when using only input or output.

### 4-3-4-2 CC-Link Input/Output Information

#### CC-Link Controllers

(1) Master node buffer memory table

The EW2C-H-CC is a remote I/O node with 16 inputs and 16 outputs.

### Ex.: Node number setting of 01

#### Master node buffer area

### Ex.: Node number setting of 01 EW2C-H-CC I/O memory map

| Node<br>number | Remote input<br>(RX) | Remote output<br>(RY) |
|----------------|----------------------|-----------------------|
| 4              | RX0F to RX00         | RY0F to RY00          |
| I              | RX1F to RX10         | RY1F to RY10          |
| 0              | RX2F to RX20         | RY2F to RY20          |
| 2              | RX3F to RX30         | RY3F to RY30          |
| 3              | :                    | :                     |
|                | :                    | :                     |
|                | :                    | :                     |
| •              | :                    | :                     |
| 64             | RX7EF to RX7E0       | RY7EF to RY7E0        |
| 04             | RX7FF to RX7F0       | RY7FF to RY7F0        |

|                 | Remote input<br>(RX) |             | Remote<br>(R | e output<br>Y) |
|-----------------|----------------------|-------------|--------------|----------------|
|                 | RX00                 | READY       | RY00         |                |
|                 | RX01                 | BUSY        |              |                |
|                 | RX02                 | INPOS       |              | Net            |
|                 | RX03                 | HOLD        |              | used           |
|                 | RX04                 | Not<br>used | EY0F         |                |
|                 | RX0F                 |             |              |                |
|                 | RX10                 |             | RY10         | POS0           |
|                 |                      |             | RY11         | POS1           |
|                 |                      |             | RY12         | POS2           |
|                 | :                    |             | RY13         | POS3           |
|                 |                      | Not         | RY14         | POS4           |
|                 |                      | used        | RY15         | START          |
|                 | :                    |             | RY16         | STOP           |
|                 |                      |             | RY17         | ORG            |
|                 | RX1F                 |             | RY18<br>RY1F | Not<br>used    |
| I-CC 0: Contact |                      |             | Contact off  |                |

(2) Wiring

(Example)

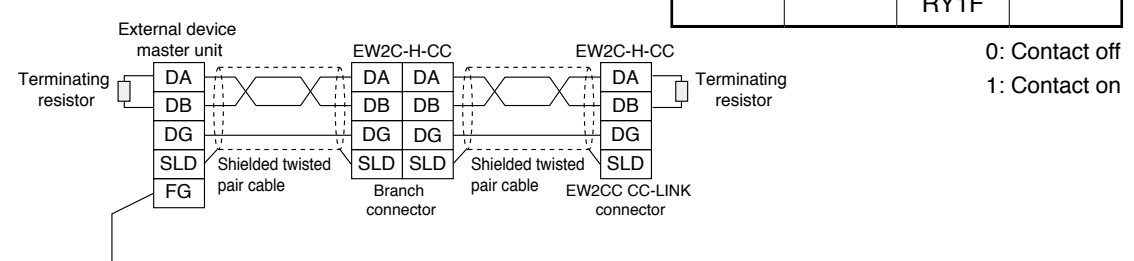

\*Use cables as recommended by the CC-Link Partner Association.

Connect terminating resistors between terminals DA and DB of end nodes.

\*Use a terminating resistor having specifications of 110  $\Omega$  and 1/2 W for CC-Link cables and Ver. 1.10 CC-Link cables. Use a terminating resistor having specifications of 130  $\Omega$  and 1/2 W for high-performance CC-Link cables.

\*Make sure connections are properly grounded.

(3) CC-Link node number switches

One STA x10 rotary switch and one STA x1 rotary switch are located on the front panel of the controller to set node numbers.

Ex.: To set a node number of 39, set the x10 switch to the #3 position and set the x1 switch to the #9 position.

Note: The valid range of node numbers is 1 to 64.

(4) CC-Link baud rate switch

A RATE rotary switch is located on the front panel of the controller to configure the baud rate.

| Setting             | 0        | 1        | 2        | 3      | 4       |
|---------------------|----------|----------|----------|--------|---------|
| Communication speed | 156 kbps | 625 kbps | 2.5 Mbps | 5 Mbps | 10 Mbps |

Note: The valid range of baud rate settings is 0 to 4. Set the communication speed to the same setting as set on the master node.

### 4-3-5 Timing Chart

| (1) Power is tu | urned on              |
|-----------------|-----------------------|
| Ν               | lormal state          |
| Power Supply    | ► No more than 500 ms |
| READY output    |                       |
| <b>A</b> Le     | has been tringered    |

Alarm has been triggered

Power Supply

**READY** output

Turn on custom command input signals after confirming that the READY output signal has turned on after the power is turned on.

If the READY output signal does not turn on by a predetermined amount of time after the power is turned on, this indicates that an alarm has been triggered.

- (2) Executing custom commands
  - The BUSY output signal turns on once a custom command is received. The system turns off the BUSY output signal to indicate that the received command was successfully processed.
  - Always use pulse input for custom commands. If such input is left on, the BUSY output signal will not turn off after the command finishes executing.
  - 1. Return to home position operation

| ORG input    |                   |       |               |  |
|--------------|-------------------|-------|---------------|--|
| START input  |                   |       |               |  |
| STOP input   |                   |       |               |  |
| BUSY output  | <b>ح</b> ــــــــ | No mo | re than 30 ms |  |
| INPOS output | <br>              |       |               |  |

- (1) The BUSY output signal turns on once the ORG input signal turns on.
- (2) Confirm that the BUSY output signal turns on and then turn off the ORG input signal (open the contact).
- (3) Wait until the BUSY output signal turns off.
- (4) The INPOS output signal turns on after the BUSY output signal turns off indicating that operation has completed successfully.
- 1-1. Return to home position operation with home shift

| ORG input    |    |                    |                      |
|--------------|----|--------------------|----------------------|
| START input  |    |                    |                      |
| STOP input   |    |                    |                      |
| BUSY output  | <> | No more than 30 ms |                      |
| INPOS output |    |                    |                      |
|              |    | Home shift starts  | Home shift completes |
|              |    | 14                 |                      |

2. Position mode A or I

| Invalid point data<br>POS0 to 4 | Stored data                 |   |
|---------------------------------|-----------------------------|---|
| START input                     |                             |   |
| BUSY output                     | At least No more than 30 ms | 1 |
| INPOS output                    |                             |   |
| HOLD output                     |                             |   |

- (1) Point data is input for POS0 to POS4. Maintain this input state until the BUSY output signal turns on. Changing the input state before the BUSY signal turns on may result in data misinterpretation.
- (2) Turn on the START input signal but with a delay of at least 10 ms.
- (3) The BUSY output signal turns on once the custom command input signal rises.
- (4) Confirm that the BUSY output signal turns on and then turn off the custom command input signal (open the contact).

Point data can be changed any time after this point.

- (5) Wait until the BUSY output signal turns off.
- (6) The INPOS output signal turns on after the BUSY output signal turns off indicating that operation has completed successfully.
- 3. Gripping mode U, C, or O

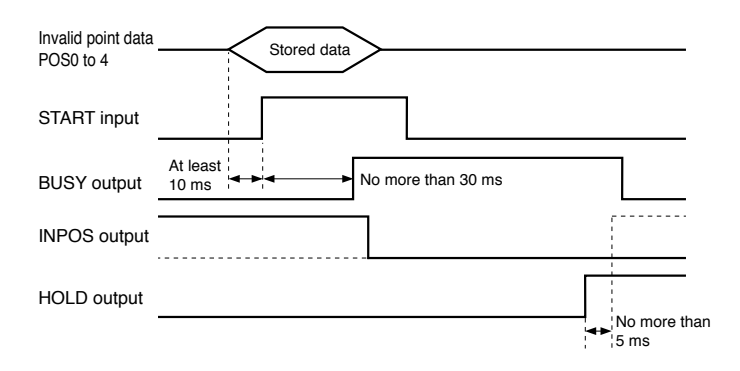

- (1) Point data is input for POS0 to POS4. Maintain this input state until the BUSY output signal turns on. Changing the input state before the BUSY signal turns on may result in data misinterpretation.
- (2) Turn on the START input signal but with a delay of at least 10 ms.
- (3) The BUSY output signal turns on once the custom command input signal rises.
- (4) Confirm that the BUSY output signal turns on and then turn off the custom command input signal (open the contact).

Point data can be changed any time after this point.

- (5) Wait until the BUSY output signal turns off.
- (6) The HOLD output signal turns on after the BUSY output signal turns off indicating that operation has completed successfully.
- \* When size detection is enabled, and a workpiece is picked up with the configured range, the HOLD output signal turns on followed by the INPOS output signal turning on within 5 ms.

4. STOP input signal is on

|              | STOP                                    |   |
|--------------|-----------------------------------------|---|
| STOP input   |                                         |   |
| START input  |                                         |   |
| BUSY output  | Varies depending or<br>executed command | ı |
| INPOS output | <b></b>                                 |   |

The BUSY output signal turns off if the STOP input signal is received while a command is executing. The READY output signal does not change.

5. When an error has occurred

| START input  |       | ccurrence of error |
|--------------|-------|--------------------|
| BUSY output  |       |                    |
| INPOS output | <br>] |                    |
| READY output |       |                    |

The READY output signal does not change. This timing chart illustrates the timing for error 64 (stop limit).

6. An alarm is triggered

| START input  |  | Alarm triggered |
|--------------|--|-----------------|
| BUSY output  |  |                 |
| INPOS output |  |                 |
| READY output |  |                 |

■ The READY, BUSY, INPOS, and HOLD output signals all turn off.

### 4-4 Actuator Number Setting

Set the actuator number in accordance with the actuator model as described in the following table.

| Model  | Actuator number |
|--------|-----------------|
| EW2H8  | 72              |
| EW2H18 | 73              |
| EW2H28 | 74              |

Actuator number configuration methods - Use either method

- 1. Use a communication command. Refer to page 27.
- 2. Use the initialize command in the support software to initialize parameters.

Refer to the support software manual for more information.

Note: When the actuator and controller are purchased together as a set, the controller is set to the correct actuator number from the factory.

### 4-5 Point Data Specifications

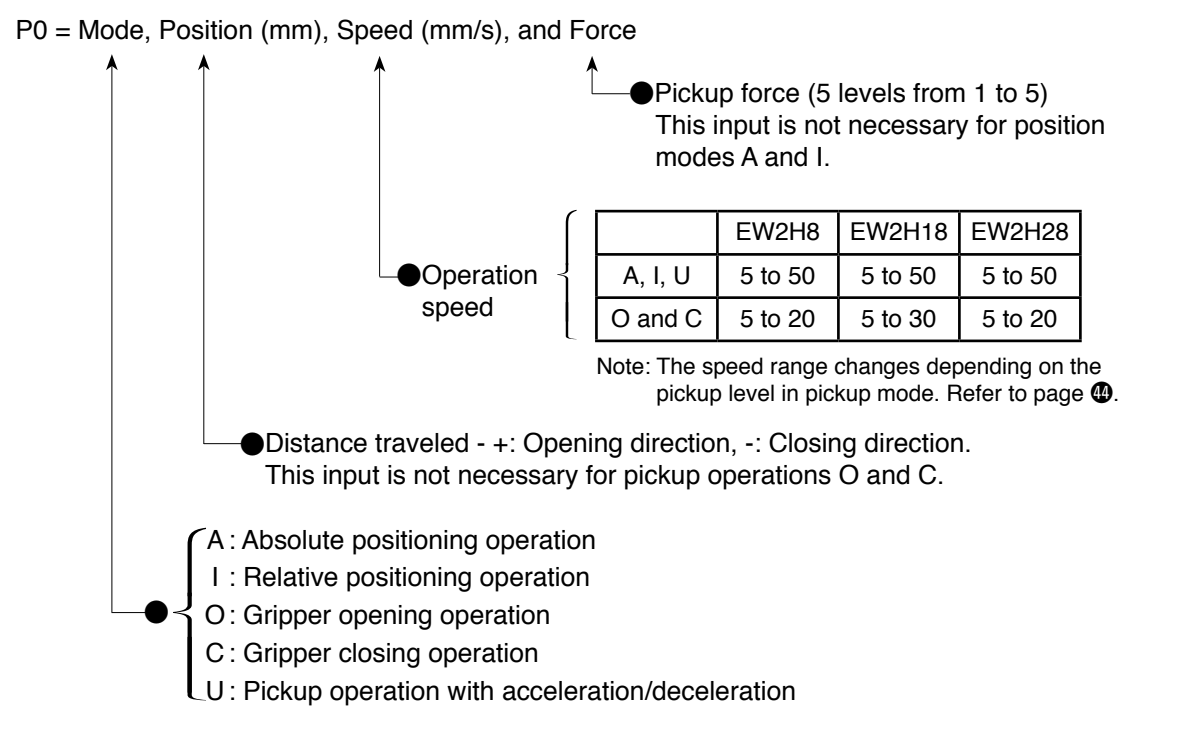

### 4-5-1 Point Setting Method

Point editing can be performed using a PC or a teaching box.

Refer to section 4-7 "Communication" on page 20 for more information on communication parameters and cable specifications.

Point editing can be performed using general communication software or the specialized support software.

Refer to the support software manual for more information on using the support software. Refer to the teaching box manual for more information on using the teaching box.

#### [Ex.] Editing and verifying point data using communication commands

Use the @WPNT communication command to edit point settings.

#### WPNT

| Function            | Writes point data.                                                  |
|---------------------|---------------------------------------------------------------------|
| Syntax              | @Address, WPNT, Point number, Mode, Position, Speed, Force c/r      |
| Example             | @0, WPNT, 0, A, -3.5, 50 c/r                                        |
| Response            | OK c/r                                                              |
| Additional info     | Refer to page 16 for more information on the data format.           |
| After editing point | settings, use the @?PNT communication command to verify point data. |
| п                   |                                                                     |

#### ? PNT

| Function        | Reads specified point data.                                                          |
|-----------------|--------------------------------------------------------------------------------------|
| Syntax          | @Address, ?PNT, Point number c/r                                                     |
| Example         | @0, ?PNT, 0 c/r                                                                      |
| Response        | OK, A, -3.5, 50 c/r $\ldots\ldots$ Absolute position of -3.5 mm and speed of 50 mm/s |
| Additional info | Refer to page 17 for more information on response data.                              |

#### •Electric hand operation modes

| Mode                 | Posi<br>Moves to the specifie<br>deceleration and then                                                               | Gripping Note<br>Operates at a constant speed to grip a<br>workpiece using the configured force. |                                                                 | Gripping with acceleration/deceleration<br>Gripping a workpiece during the<br>acceleration/deceleration movement. |                                                                                                    |
|----------------------|----------------------------------------------------------------------------------------------------|--------------------------------------------------------------------------------------------------|-----------------------------------------------------------------|----------------------------------------------------------------------------------------------------|----------------------------------------------------------------------------------------------------|
| Set value            | A                                                                                                    | I                                                                                                | C O                                                             |                                                                                                    | U                                                                                                    |
| Description          | Moves to the specified point<br>position along the coordinate<br>system with the home<br>position as the 0 position. | Moves from the current position to the specified point position.                                 | Moves in the closing direction. Moves in the opening direction. |                                                                                                    | Moves to the specified point<br>and grip a workpiece at the speed set<br>with PRM7 from a distance before the<br>point specified with PRM8. |
| Operation<br>pattern | Specified<br>point speed                                                                                             |                                                                                                  | Specified                                                       | Workpiece pickup                                                                                                  | Specified<br>point<br>speed<br>PRM7-<br>specified<br>speed<br>o<br>Gripping workpiece<br>Specified point position                           |
| Notes                |                                                                                                    | _                                                                                                | -                                                               | _                                                                                                    | This operation is suitable for high-frequency soft gripping.                                                                                |

Note: Operation to change the gripping mode from C to O or from O to C cannot be performed.

Note: When operating in I mode after manually changing the position, it will operate using the position before manually moving it as the reference position.

### 4-6 How to Use the Size Detecting Function

4-6-1 When Using an Actual Workpiece for Size Detecting Range Setting

| Procedure                                          | Communication command    | Notes                     |
|----------------------------------------------------|--------------------------|---------------------------|
| (1) Execute the return to home position operation. | @Address, ORG            |                           |
| (2) Set the minimum sample and                     | @Address, GMIN, C(O),    | Use HOLD ON to save the   |
| configure the dimensions.                          | Speed and gripping force | pickup position in PRM32. |
| (3) Execute the return to home position operation. | @Address, ORG            |                           |
| (4) Set the maximum sample                         | @Address, GMAX, C(O),    | Use HOLD ON to save the   |
| and configure the dimensions.                      | Speed and gripping force | pickup position in PRM31. |
| (5) Enable size detection                          | @Address, WPRM, 33, 1    | Setting PRM33 = 0         |
|                                                    |                          | disables size detection.  |

This configuration enables size detection for the next pickup process (O, C, and U modes). This configuration is not applicable to modes A and I.

- •Use communication commands to specify the pickup direction during the configuration process. Use C to specify the closing direction and O to specify the opening direction.
- •The INPOS signal turns on when a workpiece is picked up, the HOLD signal is turned on, and conditions (minimum sample dimensions < Dimensions of workpiece being held < Maximum sample dimensions) are satisfied.

Otherwise, the INPOS signal remains off.

Note 1: Size detection is disabled when either the minimum sample dimensions are equal to or greater than the maximum sample dimensions.

# Note 2: Configure PRM31 and PRM32 so that their values have the same sign (+ or -). Size detection is disabled if either value is 0 or their signs are different.

4-6-2 When Using Direct Input for Size Detecting Function Setting

| Procedure                         | Communication command example | Notes                        |
|-----------------------------------|-------------------------------|------------------------------|
| (1) Enter the pickup position for | @Address, WPRM, 32, -500      | This example sets the        |
| the minimum sample.               |                               | pickup position for the      |
|                                   |                               | minimum sample at -5 mm.     |
| (2) Enter the pickup position for | @Address, WPRM, 31, -450      | This example sets the pickup |
| the maximum sample.               |                               | position for the maximum     |
|                                   |                               | sample at -4.5 mm.           |
| (3) Enable size detection.        | @Address, WPRM, 33, 1         | Setting PRM33 to 0           |
|                                   |                               | disables size detection.     |

Note: The values written to PRM31 and PRM32 do not represent workpiece dimensions but the gripper positions used to hold a workpiece. Enter values based on calculations of the workpiece dimensions and the distance between grippers after having returned to their home positions, or enter values based on confirmation via @?POS of distance traveled when the workpiece is held.

[Distance Traveled Calculation Method]

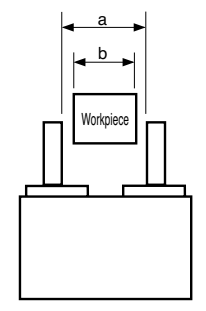

a: Distance between grippers after having returned to their home positions

b: Workpiece dimensions

Hold position = -(a - b) / 2

\*The gripping position in the closing direction is a negative value.

# Note: Refer to the corresponding manual for more information on using the support software or teaching box.

### 4-7 Communication with Personal Computer

Use the S1 connector to communicate (initialization, point parameter configuration, operation) with external devices such as USB-RS485 converters and teaching boxes. Use the S2 connector for daisy chain connections.

#### Note 1: Use a teaching box or USB-RS485 converter to configure controllers.

### 4-7-1 Communication Parameter Specifications

**Communication Specifications** 

| Parameter              | Specification           |
|------------------------|-------------------------|
| Baud rate              | 115.2 kbps              |
| Stop bit               | 1                       |
| Start bit              | 1                       |
| Parity bit             | Odd                     |
| Data bit length        | 8                       |
| Communication Ductocal | Half-duplex, start-stop |
| Communication Protocol | synchronization method  |

### 4-7-2 Communication Cable

Connector S1: SM05B-GHS-TB (JST)

S2: DF3-4P-2DS (HRS)

Connected to a PC using a USB-RS485 converter

| S1 | connector  |
|----|------------|
| on | controller |

| on  | controller | USB-RS485 converter |        |  |     |        |   |     |
|-----|------------|---------------------|--------|--|-----|--------|---|-----|
| No. | Signal     | No.                 | Signal |  | No. | Signal |   |     |
| 1   | А          | 1                   | Α      |  | 1   | 5 V    | Γ |     |
| 2   | В          | <br>2               | В      |  | 2   | USBDM  |   | PC  |
| 3   | GND        | <br>3               | GND    |  | 3   | USBDP  | Ш | USB |
| 4   | TB_V       |                     |        |  | 5   | GND    |   |     |
| 5   | -          |                     |        |  |     |        |   |     |

Pin assignment and wiring between USB-RS485 converter and PC

#### •Connected to a teaching box

S1 connector

| on  | controller | <br>Ie | eaching box |
|-----|------------|--------|-------------|
| No. | Signal     | No.    | Signal      |
| 1   | А          | <br>10 | A           |
| 2   | В          | 11     | В           |
| 3   | GND        | <br>5  | GND         |
| 4   | TB_V       | <br>14 | TB_V        |
| 5   | —          |        |             |

Pin assignment and wiring with teaching box

### 4-7-3 Addresses

The AD address switch on the front panel of the controller is used to configure RS485 addresses. Parameters can also be configured instead of using this switch. Refer to section 4-8 "Parameters" on page 28.

Note: Do not connect devices with duplicate addresses in a daisy chain configuration.

### 4-7-4 Communication Commands

Standard commands are available to easily communicate with external devices.

@<Address> [,<Command>] [,<Operand 1>] [,<Operand 2>] [,<Operand 3>] [,<Operand 4>] [,<Operand \*>] c/r

### 4-7-5 List of Communication Commands

| Category | Command | Operand 1             | Operand 2    | Operand 3        | Operand 4     | Operand 5 | Description of command                             |
|----------|---------|-----------------------|--------------|------------------|---------------|-----------|----------------------------------------------------|
|          | ORG     |                       |              |                  |               |           | Returns to home position                           |
|          | MOVD    | Coordinate value (mm) | Speed (mm/s) |                  |               |           | Executes movement to specified coordinates         |
|          | MOVH    | Coordinate value (mm) | Speed (mm/s) | Force            |               |           | Executes pickup operation at specified coordinates |
| _        | MOVP    | Point number          |              |                  |               |           | Moves to specified point                           |
| tion     |         | Dieluur, eline etiene |              | Farra            |               |           | Minimum sample hold position                       |
| era      | GMIN    | Pickup direction      | Speed (mm/s) | Force            |               |           | setting for size detection                         |
| do       | GMAX    | Pickup direction      | Speed (mm/s) | Force            |               |           | Maximum sample hold position                       |
| ator     |         |                       |              |                  |               |           | setting for size detection                         |
| ctu      | X+      |                       |              |                  |               |           | Positive movement by specified distance            |
| Ă        | X–      |                       |              |                  |               |           | Negative movement by specified distance            |
|          | XINC    |                       |              |                  |               |           | Positive movement at constant speed                |
|          | XDEC    |                       |              |                  |               |           | Negative movement at constant speed                |
|          | STOP    |                       |              |                  |               |           | Stops operation                                    |
|          | ?POS    |                       |              |                  |               |           | Reads current position                             |
|          | ?PRM    | Parameter number      |              |                  |               |           | Reads specified parameter                          |
|          | ?PNT    | Point number          |              |                  |               |           | Reads specified point data                         |
| Ð        | ?ORG    |                       |              |                  |               |           | Confirmation of return to home position            |
| dlir     | ?VER    |                       |              |                  |               |           | Reads version information                          |
| har      | ?DIO    |                       |              |                  |               |           | Reads I/O status                                   |
| ata      | ?MOVE   |                       |              |                  |               |           | Reads operations status                            |
| Ö        | ?ERR    |                       |              |                  |               |           | Reads error history information                    |
|          | ?EALL   |                       |              |                  |               |           | Reads all error history information                |
|          | WPNT    | Point number          | Mode         | Position (speed) | Speed (force) | Force     | Writes point data                                  |
|          | WPRM    | Parameter number      | Data         |                  |               |           | Writes parameter data                              |
|          | DPNT    | Point number          | Data         |                  |               |           | Delete point data                                  |
|          | IPNT    |                       |              |                  |               |           | Initializes all point data                         |
| tilit)   | IPRM    | Actuator number       |              |                  |               |           | Initializes all parameters                         |
|          | IERR    |                       |              |                  |               |           | Initializes error history information              |

| Category        | Response | Description              |
|-----------------|----------|--------------------------|
| Response        | OK       | Successful completion    |
| from controller | NG       | Error triggered          |
|                 |          | Error number after comma |
|                 | STOP     | Stop command             |
|                 |          | Stop number after comma  |

\*Refer to pages 31, 32, and 34 for more information on error and stop numbers.

### 4-7-6 Details of Communication Commands

### (1) **ORG**

| Function | Executes the return to home position operation. |
|----------|-------------------------------------------------|
| Syntax   | @Address, ORG c/r                               |
| Example  | @0, ORG c/r                                     |
| Response | OK c/r                                          |

### (2) **MOVD**

| Function        | Positioning operation to move to the specified position (absolute position in reference to the home position) at the specified speed (speed per side of the |
|-----------------|----------------------------------------------------------------------------------------------------|
|                 | moving part).                                                                                                    |
| Syntax          | @Address, MOVD, Position, Speed c/r                                                                                                    |
| Example 1       | @0, MOVD, -3.5, 50 c/r                                                                                                    |
| Response        | OK c/r                                                                                                    |
| Additional info | Moves to a position 3.5 mm from the home position at a speed of 50 mm/s.                                                                                    |
| Example 2       | @0, MOVD, -10, 20 c/r                                                                                                    |
| Response        | NG, 23c/r                                                                                                    |
| Additional info | Data that exceeds the software limits cannot be entered.                                                                                                    |

### (3) **MOVH**

| Function        | Executes the pickup operation including moving to the specified position,     |  |
|-----------------|-------------------------------------------------------------------------------|--|
|                 | which is an absolute value in relation to the reference home position, at the |  |
|                 | specified speed per side of the moving part and picking up a workpiece at     |  |
|                 | the specified gripping force. Refer to page 17 for information on mode U.     |  |
| Syntax          | @Address, MOVH, Position, Speed, Force c/r                                    |  |
| Example         | @0, MOVH, -3.5, 50, 5 c/r                                                     |  |
| Response        | OK c/r                                                                        |  |
| Additional info | Moves to a position 3.5 mm from the home position at a speed of 50 mm/s       |  |
|                 | in positioning mode and then picks up a workpiece using a gripping force      |  |
|                 | of 5.                                                                         |  |

### (4) **MOVP**

| Function        | Moves in accordance with the data of the specified position number. |
|-----------------|---------------------------------------------------------------------|
| Syntax          | @Address, MOVP, Point number c/r                                    |
| Example 1       | @0, MOVP, 2 c/r                                                     |
| Response        | OK c/r                                                              |
| Additional info | Moves per the POS2 point data.                                      |
| Example 2       | @0, MOVP, 12 c/r                                                    |
| Response        | NG, 52c/r                                                           |
| Additional info | POS12 is not configured with any point data resulting in an error.  |

### (5) GMIN (GMAX)

| Function        | Specifies the pickup position of the minimum/maximum sample used for size detection.            |  |
|-----------------|-------------------------------------------------------------------------------------------------|--|
| Syntax          | @Address, GMIN, Pickup direction, Speed, Gripping force c/r                                     |  |
| Example         | @0, GMIN, C, 10, 5 c/r                                                                          |  |
| Response        | OK c/r                                                                                          |  |
| Additional info | Indicates that the pickup operation and configuration of this parameter completed successfully. |  |

Note: The speed range changes depending on the pickup level in pickup mode. Refer to page 4.

| (6) <b>X -</b> | + (X–)     |                                                                                                    |
|----------------|------------|----------------------------------------------------------------------------------------------------|
|                | Function   | Moves by the specified distance only in the positive (opening)/negative<br>(closing) direction at the following speed.<br>Amount of movement = PRM25/100 [mm]<br>Speed = PRM24 [mm/s] |
|                | Syntax     | @Address, X+ c/r                                                                                                    |
|                | Example    | @0, X+ c/r                                                                                                    |
|                | Response   | OK c/r                                                                                                    |
| (7) XII        | NC (XDEC)  |                                                                                                    |
|                | Function   | Moves continuously in the positive (opening)/negative (closing) direction at the following speed.                                                                                     |
|                |            | Movement stops when the Stop command is received or the software limit is reached.                                                                                                    |
|                |            | Speed = PRM24 [mm/s]                                                                                                    |
|                | Syntax     | @Address, XINC c/r                                                                                                    |
|                | Example    | @0, XINC c/r                                                                                                    |
|                | Response   | OK c/r                                                                                                    |
| (8) <b>ST</b>  | OP         |                                                                                                    |
|                | Function   | Stops operation.                                                                                                    |
|                | Syntax     | @Address, STOP c/r                                                                                                    |
|                | Example    | @0, STOP c/r                                                                                                    |
|                | Response   | STOP, 61 c/r                                                                                                    |
| (9) <b>? F</b> | POS        |                                                                                                    |
|                | Function   | Reads the current position.                                                                                                    |
|                | Syntax     | @Address, ?POS c/r                                                                                                    |
|                | Example    | @0, ?POS c/r                                                                                                    |
|                | Response 1 | OK, -5.67 c/r The current position is 5.67 mm from the home position.<br>A negative value indicates the closing direction.                                                            |
|                | Response 2 | NG, 01, -1.47 c/r NG description and current position is returned when<br>an error is triggered.                                                                                      |
|                |            | Over times error is triggered and current position is                                                                                                    |
|                |            | 1.47 mm away from the home position.                                                                                                    |
| (10) <b>?</b>  | PRM        |                                                                                                    |
|                | Function   | Reads the specified parameter.                                                                                                    |
|                | Syntax     | @Address, ?PRM, Parameter number c/r l/f                                                                                                    |
|                | Example    | @0, ?PRM, 25 c/r                                                                                                    |

Response OK, 100 c/r

### (11) **? PNT**

| Function        | Reads specified point data.                                         |
|-----------------|---------------------------------------------------------------------|
| Syntax          | @Address, ?PNT, Point number c/r                                    |
| Example         | @0, ?PNT, 10 c/r                                                    |
| Response        | OK, A, -5.00, 35 c/r Absolute position of 5 mm and speed of 35 mm/s |
| Additional info | Refer to page 17 for more information on response data.             |

### (12) **? ORG**

| Verifies if the return to home position operation is complete. |  |
|----------------------------------------------------------------|--|
| @Address, ORG c/r                                              |  |
|                                                                |  |
|                                                                |  |
|                                                                |  |
|                                                                |  |

### (13) **? VER**

| Function | Checks the version number of the controller software. |
|----------|-------------------------------------------------------|
| Syntax   | @Address, ?VER c/r                                    |
| Example  | @0, ?VER c/r                                          |
| Response | OK, 1.01c/r                                           |

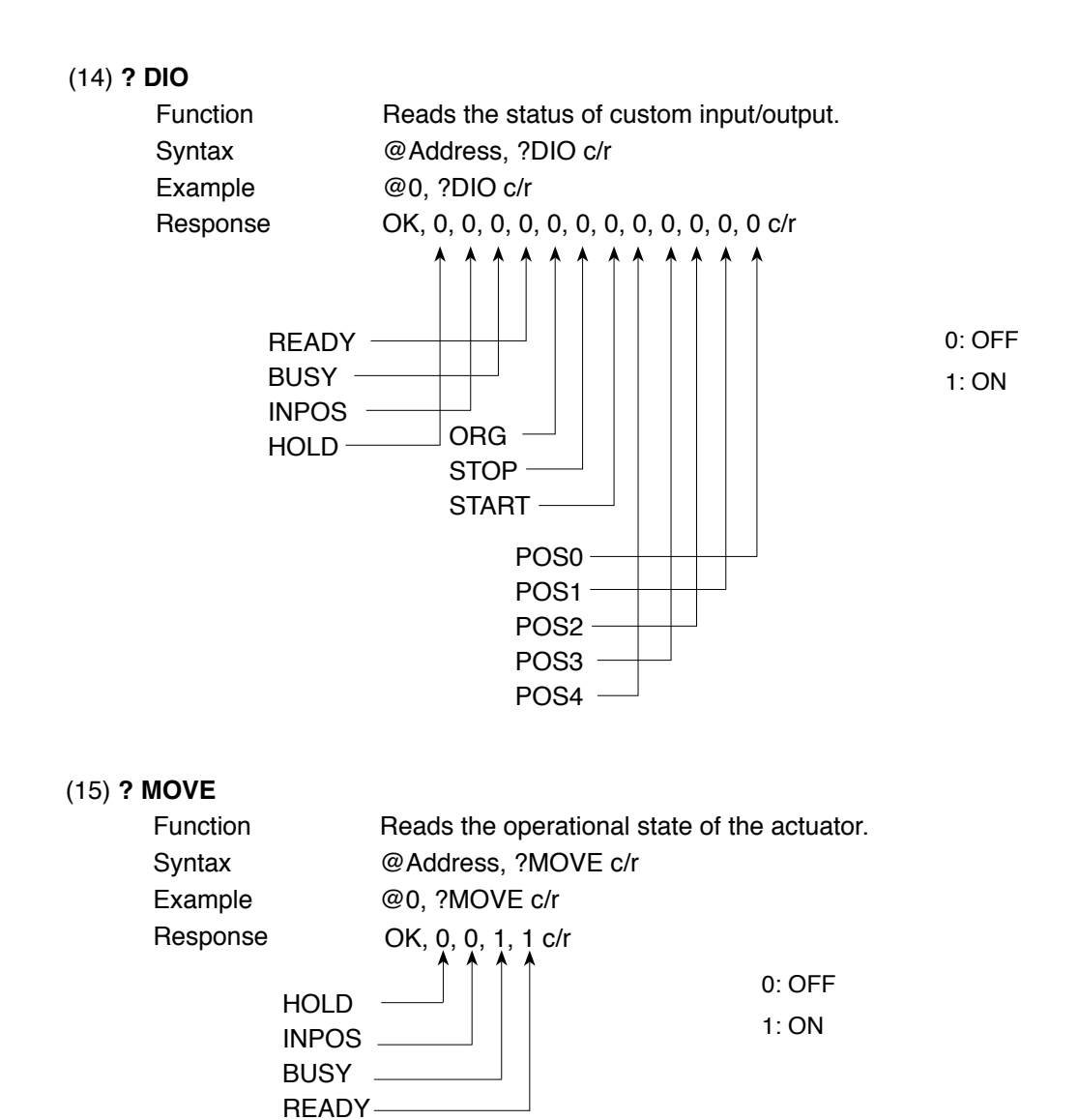

Additional info @Use this command to confirm that operation has finished after using ORG and other commands.

### (16) ? ERR

| Function                                              | Reads the latest alarm and error information. |  |
|-------------------------------------------------------|-----------------------------------------------|--|
| Syntax                                                | @Address, ?ERR c/r                            |  |
| Example                                               | @0, ?ERR c/r                                  |  |
| Response                                              | OK, 23 c/r                                    |  |
| Note: Alarm 04 (reduced power voltage) is not stored. |                                               |  |

### (17) **?EALL**

| Function            | Reads history information for previous alarms and errors. Up to the latest 16 |
|---------------------|-------------------------------------------------------------------------------|
|                     | entries of history information can be retrieved in descending order from the  |
|                     | newest entry.                                                                 |
| Syntax              | @Address, ?EALL c/r                                                           |
| Example             | @0, ?EALL c/r                                                                 |
| Response            | OK, 32, 01, 03 c/r                                                            |
|                     | 03 represents the latest error.                                               |
| Note: Alarm 04 (rec | luced power voltage) is not stored.                                           |

(18) **WPNT** 

| Function        | Writes point data.                                             |
|-----------------|----------------------------------------------------------------|
| Syntax          | @Address, WPNT, Point number, Mode, Position, Speed, Force c/r |
| Example         | @0, WPNT, 0, A, -3.5, 50 c/r                                   |
| Response        | OK c/r                                                         |
| Additional info | Refer to page 17 for more information on the data format.      |

### (19) **WPRM**

| Function | Writes parameters.                                       |
|----------|----------------------------------------------------------|
| Syntax   | @Address, WPRM, Parameter number, Value c/r              |
| Example  | @0, WPRM, 2, -400 c/r                                    |
| Response | OK c/r                                                   |
|          | Data is only sent when parameter values actually change. |

Note: PRM0 represents the actuator number, and so this parameter cannot be changed with a parameter write command. Initialize parameters to change this parameter.

### (20) **DPNT**

| Function | Delete point data.           |
|----------|------------------------------|
| Syntax   | @Address, DPN, pointdata c/r |
| Example  | @0, DPNT, 0 c/r              |
| Response | OK c/r                       |

### (21) IPNT

| Function | Deletes all point data. |
|----------|-------------------------|
| Syntax   | @Address, IPNT c/r      |
| Example  | @0, IPNT c/r            |
| Response | OK c/r                  |

### (22) IPRM

| Function | Resets parameters to their default values. |
|----------|--------------------------------------------|
| Syntax   | @Address, IPRM, Actuator number c/r        |
| Example  | @0, IPRM, 72 c/r                           |
| Response | OK c/r                                     |

\*The first two digits of the actuator serial number represent the actuator number. Check the actuator number on the actuator and initialize parameters.

| Model  | Actuator number |
|--------|-----------------|
| EW2H8  | 72              |
| EW2H18 | 73              |
| EW2H28 | 74              |

### (23) IERR

| Function | Deletes all alarm and error history information. |
|----------|--------------------------------------------------|
| Syntax   | @Address, IERR c/r                               |
| Example  | @0, IERR c/r                                     |
| Response | OK c/r                                           |

### 4-8 Parameters

This controller is not equipped with hardware such as potentiometers and dip switches for configuration.

Instead, parameters easily configured from a PC are used for this purpose.

This section describes the procedures used to configure and change parameters as well as details on each parameter.

#### Safety

Software is used to detect errors such as motor overload states. As such, controller parameters must be configured correctly in accordance with the connected actuator. When the actuator and controller are purchased together as a set, the controller is initialized from the factory to match the actuator model. For all other cases, the actuator number must be configured on the controller in accordance with the model of your actuator before use. Contact us if you have any problems.

### [Notes]

Changing parameters other than those described in this manual may result in fatal errors occurring in the actuator and controller.

### 4-8-1 Parameter Setting Method

Parameters are configured using a PC. Refer to section 4-7 "Communication with Personal Computer" on page 19 for more information on communication parameters and cable specifications.

Parameter editing can be performed using general communication software or the specialized support software.

Refer to the support software manual for more information on using the support software.

4-8-2 Explanation of Parameters

| PRM0:       | Actuator number       |                        |                |                                         |            |                                       |
|-------------|-----------------------|------------------------|----------------|-----------------------------------------|------------|---------------------------------------|
|             | Displays the actua    | tor number. This       | is a rea       | ad-only i                               | paramete   | er. This parameter can be             |
|             | changed by initiali   | zing parameters        |                |                                         |            |                                       |
| PRM1:       | Positive software I   | imit                   |                |                                         |            |                                       |
|             | Sets the actuator i   | ange of moveme         | ent in th      | e nositiv                               | ve directi | on This setting is only valid for     |
|             | operation modes A     | A I C and O            |                | e poola                                 |            |                                       |
|             | Set values as ann     | ronriate to ensur      | e safetv       |                                         |            |                                       |
|             | Input range           | 0 to 9005              |                | 11 mm)                                  |            |                                       |
|             | Dofault value         | 10                     | (>0.0          | , , , , , , , , , , , , , , , , , , , , |            |                                       |
| DDMO        | Negativo softwara     | limit                  |                |                                         |            |                                       |
|             | Soto the potuotory    | initiation of movement | ont in th      | o nogoti                                | vo diroct  | tion. This cotting is only valid      |
|             | for operation mode    |                        |                | e negali                                |            | ion. This setting is only value       |
|             |                       | ropriato to opcur      |                |                                         |            |                                       |
|             | Set values as app     |                        | e salety       | (1 mm)                                  |            |                                       |
|             | Dofault values        | -9995 10 0             | (x0.0          | , , , , , , , , , , , , , , , , , , , , |            |                                       |
|             | Delault values        | Actuator number        | 72             | 73                                      | 74         |                                       |
|             |                       | Default value          | -500           | -700                                    | -900       |                                       |
|             | Data a ta basa a      |                        |                |                                         |            |                                       |
| PRM5:       | Return to nome po     | osition direction      |                | A                                       |            |                                       |
|             | Sets the return to    | nome position di       | rection.       | A value                                 | of 0 sets  | s this parameter to the opening       |
|             | side. A value of 1 s  | sets this paramet      | er to the      | e closing                               | g side.    |                                       |
|             | Input range           | 0, 1                   |                |                                         |            |                                       |
|             | Meaning               | 0: Opening direc       | ction          | 1: C                                    | losing dir | rection                               |
|             | Default value         | 0                      |                |                                         |            |                                       |
| PRM7:       | Gripping speed        |                        |                |                                         |            | ere de 11                             |
|             | Sets the gripping s   | speed used for th      | ie grippi      | ng oper                                 | ation in i |                                       |
|             | I his speed repres    | ents the speed p       | er side        | of the m                                | ioving pa  | art.                                  |
|             | input range           | Actuator number        | 72             | 73                                      | 74         |                                       |
|             |                       | Default value          | 5 to 20        | 5 to 30                                 | 5 to 20    |                                       |
|             |                       | *Pofor to page         | for m          |                                         | mation of  | I<br>In the relationship between aria |
|             |                       | levels and max         | imum si        | need                                    | mation c   | on the relationship between grip      |
|             | Defeulturalura        |                        | iniuni si      |                                         |            |                                       |
|             | Default value         | 10                     |                |                                         |            |                                       |
| PRIVI8:     | Low-speed distant     | Ce<br>for low opending |                | + fuo no +h                             |            | ind position in mode LL Defer         |
|             | Sets the distance     | ior low-speed mo       | vemen          | t nom tr                                | ie specin  | led position in mode 0. Refer         |
|             | to page 18.           |                        | (              | \ <b>d</b>                              |            |                                       |
|             | Input range           | 5 10 9995              | (x0.0          | ) i mm)                                 |            |                                       |
|             |                       | 100                    |                |                                         |            |                                       |
| PRIVI9:     | VVICIN IIMII          | which the nickup       | onorati        |                                         | ld ha nai  | formed from the energified            |
|             | Sets the range in v   | Milich the pickup      |                | on shou                                 | ia pe per  | normed from the specified             |
|             | If the distance tree  | . Relef to page        | 10.<br>Nokum o | norotion                                |            | a the configured limit on over        |
|             | limit orror occurs of | relea autility the p   |                | peration                                | rexceeu    | s the configured limit, all over      |
|             |                       |                        | ps.            | (1 mm)                                  |            |                                       |
|             | Default value         | 5 10 9995              | (x0.0          | , , , , , , , , , , , , , , , , , , , , |            |                                       |
|             | Delault value         | 100<br>sition speed    |                |                                         |            |                                       |
| F NIVITU.   | Sote the roturne to   | homo position o        | nood T         | hic cho                                 | od roprov  | sonts the speed per side of the       |
|             | moving part           | nome position s        | peeu. i        | nis spe                                 | eu repres  | sents the speed per side of the       |
|             | Inoving part.         | 5 to 20                | (mm)           | (c)                                     |            |                                       |
|             | Default value         | 10                     | (11111)        | 5)                                      |            |                                       |
|             | Stroke                | 10                     |                |                                         |            |                                       |
| I I 11VI∠I. | Innut valid stroke t  | for the actuator       |                |                                         |            |                                       |
|             | Input valid Stroke    | 5 to 9005              | (~n n          | 11 mm)                                  |            |                                       |
|             | Default value         | 5 10 3335              | (20.0          | , , , , , , , , , , , , , , , , , , , , |            |                                       |
|             |                       | Actuator number        | 72             | 73                                      | 74         |                                       |
|             |                       | Default value          | 500            | 700                                     | 900        |                                       |

PRM24: Teaching movement speed This parameter is used for movement performed by communication commands X+, X-, XINC, and XDEC. This parameter is also used for teaching playback of points. This speed represents the speed per side of the moving part. 5 to 20 (mm/s) Input range Default value 10 PRM25: Distance for teaching movement Sets the distance of movement performed by communication commands X+ and X-. 1 to 9995 (x0.01 mm) Input range Default value 10 PRM26: Teaching operation gripping force Sets the gripping force used during movement performed by communication commands XINC and XDEC. Input range 1 to 5 Default value PRM31: Maximum sample pickup position Sets the pickup position at which the maximum sample is picked up when using size detection. Default value: 0

|                 |             |             | (×0.01mm)   |
|-----------------|-------------|-------------|-------------|
| Actuator number | 72          | 73          | 74          |
| Input range     | -500 to 500 | -700 to 700 | -900 to 900 |

PRM32: Minimum sample pickup position Sets the pickup position at which the minimum sample is picked up when using size detection. Default value: 0

|                 |             |             | (×0.01mm)   |
|-----------------|-------------|-------------|-------------|
| Actuator number | 72          | 73          | 74          |
| Input range     | -500 to 500 | -700 to 700 | -900 to 900 |

PRM33: Size detection

Enables/disables size detection.

Input range 0, 1

- Meaning 0: Disables size detection 1: Enables size detection
- Default value 0
- PRM35: Home position shift

Sets a virtual home position. Always perform the return to home position operation after setting this parameter. When the return to home position operation is performed, the robot returns to the mechanical home position first and then moves per the setting of the home position shift parameter. The return to home position operation is complete after both movements. This position becomes the 0 position. If programmed movements somehow become slightly out of position, for example, the teaching process normally has to be performed again to reprogram all point data. However, using this parameter to set a position offset eliminates the need to completely redo the teaching process. Input range -9995 to 9995 (×0.01 mm)

Default value 0

PRM36: Home position shift speed Sets the speed used for the home position shift movement. This speed represents the speed per side of the moving part.

- Input range 5 to 50 (mm/s) Default value 10
- PRM60: RS485 address setting Sets the RS485 address when parameter is selected (PRM61=1) as the configuration method by PRM60. Input range 0 to F (16 addresses)
  PRM61: RS485 address configuration method Sets the RS485 address configuration method. Input range 0, 1
  - Meaning 0: Switch, 1: Parameter
  - Default value 0

\*The minimum setting unit for the parameters concerning distance is 0.05 mm.

## 4-9 Message list

### (1) Command errors

| Error number | Related info | Description                                          |
|--------------|--------------|------------------------------------------------------|
|              | Message      | Туро                                                 |
| 21           | Cause        | Erroneous command                                    |
|              | Remedy       | Use the correct command.                             |
|              | Message      | Data error                                           |
| 23           | Cause        | Error in the numerical data                          |
|              | Remedy       | Correct the data.                                    |
|              | Message      | Overrun error                                        |
| 24           | Cause        | Error in the transferred data                        |
|              | Remedy       | Send the correct command                             |
|              | Message      | Framing error                                        |
| 25           | Cause        | Error in transfer data or noise                      |
| 25           | Remedy       | Use commands correctly. Turn power off and on again. |
|              |              | Disconnect and reconnect communication cables.       |
|              | Message      | Parity error                                         |
|              | Cause        | Error in transfer data or noise                      |
| 26           | Remedy       | Use commands correctly. Turn power off and on again. |
|              |              | Disconnect and reconnect communication cables.       |

### (2) Operational errors

| Error number | Related info | Description                                              |
|--------------|--------------|----------------------------------------------------------|
|              | Message      | Running                                                  |
|              | Cause        | Another command is already being executed, and the       |
| 31           |              | command cannot be accepted.                              |
|              | Remedy       | Wait until the current command finishes before inputting |
|              |              | the new command.                                         |
|              | Message      | origin incomplete                                        |
| 32           | Cause        | Command cannot be executed because the origin return     |
|              |              | has not been completed.                                  |
|              | Remedy       | Execute origin return.                                   |
|              | Message      | can't execute                                            |
| 35           | Cause        | The parameter is against the operation command.          |
|              | Remedy       | Change the parameter or point data.                      |
|              | Message      | too long                                                 |
| 37           | Cause        | The position to be moved is over the software limit.     |
|              | Remedy       | Change the point data.                                   |

### (3) System errors

| Error number | Related info | Description                                                                     |  |
|--------------|--------------|---------------------------------------------------------------------------------|--|
|              | Message      | No point data                                                                   |  |
| 52           | Cause        | No data has been registered at the specified point No.                          |  |
|              | Remedy       | Register the point data.                                                        |  |
|              | Message      | no actuator type                                                                |  |
| 53           | Cause        | Setting error in actuator No.                                                   |  |
|              | Remedy       | Check the actuator No., and try the initialization again.                       |  |
|              | Message      | Data protect                                                                    |  |
| 56           | Cause        | Attempted to write to a parameter that is write-protected                       |  |
| 50           | Remedy       | Writing is allowed only to parameters that are write-<br>enabled                |  |
|              | Message      | No parameter                                                                    |  |
| 57           | Cause        | Attempted to read a parameter number that is not registered                     |  |
|              | Remedy       | Read a registered parameter number                                              |  |
|              | Message      | Data save in progress                                                           |  |
| 58           | Cause        | Attempt to perform another write operation while writing to non-volatile memory |  |
|              | Remedy       | Wait until writing to non-volatile memory is complete before writing            |  |

### (4) Stop messages

| Error number | Related info | Description                                                      |
|--------------|--------------|------------------------------------------------------------------|
| 61           | Message      | stop command                                                     |
|              | Meaning      | Execution has stopped due to the stop command.                   |
| 63           | Message      | stop on                                                          |
|              | Meaning      | Execution has stopped due to the entry of a STOP input from I/O. |

# **Chapter 5 Troubleshooting**

### 5-1 If a Problem Occurs

Provide as much detail as possible regarding the following information when contacting Koganei for support.

| Parameter            | Example                                    |
|----------------------|--------------------------------------------|
| Device               | Controller                                 |
|                      | Actuator                                   |
|                      | Power Supply                               |
| Time of occurrence   | Time of purchase (serial number)           |
|                      | Usage period and conditions                |
|                      | Did this occur after turning the power on? |
|                      | 1 hour after turning on the power          |
| Conditions           | During operation                           |
|                      | At specific electric hand positions        |
| Description of issue | No operation                               |
|                      | Alarm was triggered                        |
| Frequency            | Happens all the time                       |
|                      | Once an hour                               |
|                      | Happened only once                         |

### 5-2 Remedy for Alarm

An alarm has been triggered if the READY output signal turns off. The ALM LED on the front panel of the controller also turns on when an alarm is triggered.

If an alarm is triggered, turn off the power, resolve the cause of the alarm, and then turn the power on again.

## 5-3 Alarm Specifications

Alarm messages are written in the following format.

NG, <Alarm number> c/r

Checking alarm details

To check alarm details, use a communication cable to connect the controller to a PC and enter either the ?EALL or ?ERR command. Refer to pages **(2)** and **(2)** for more information.

### 5-3-1 Alarm Message

| Alarm<br>number    | Alarm                     | Meaning                                              | Likely cause                                                                                                    | Resolution                                                                                                    |
|--------------------|---------------------------|------------------------------------------------------|----------------------------------------------------------------------------------------------------|----------------------------------------------------------------------------------------------------|
| 01                 | Overtimes                 | Excessive load     Cable disconnection               | <ol> <li>Problem with the<br/>application</li> <li>Relay cable is<br/>disconnected or<br/>making a bad<br/>connection</li> <li>Mechanical lock</li> <li>Gripping at over the<br/>grip range in the U<br/>mode</li> <li>Too much friction in<br/>the actuator unit</li> </ol> | <ol> <li>Reduce the acceleration.</li> <li>Check the cable continuity.</li> <li>Check for external interference.</li> <li>Recheck the point data, low speed movement distance, and limit width.</li> <li>Check whether or not the friction resistance of the moving part of the actuator is too high, and adjust correctly</li> </ol> |
| 04 <sup>Note</sup> | Power supply voltage drop | Power supply (24<br>VDC) input voltage is<br>too low | Setting mistake for<br>power supply voltage<br>value<br>Power supply is<br>unstable                                                                                                    | Raise the power supply voltage<br>Use a stable power supply                                                                                                    |
| 05                 | voltage over              | Excessive input voltage                              | Power supply                                                                                                    | Reduce the power supply voltage.                                                                                                    |
| 08                 | point data error          | Point data has been damaged.                         | Power supply was turned off while writing data.                                                                                                    | Turn on the power supply again,<br>and perform initialization for the<br>point data.                                                                                                    |
| 09                 | param data<br>error       | Parameter data has been damaged.                     | Power supply was turned off while writing data.                                                                                                    | Turn on the power supply again,<br>and perform initialization for the<br>parameter data.                                                                                                    |

Note: Alarm No. 4 (reduced power voltage) may be output even when the 24 VDC power is turned off normally. This event will not be entered into the alarm or error history.

# **Chapter 6 Specifications**

## 6-1 Basic Specifications of the Main Unit

| Specification Model                     |                   | EW2H8                   | EW2H18          | EW2H28          |  |
|-----------------------------------------|-------------------|-------------------------|-----------------|-----------------|--|
| Motor                                   |                   | Brushless motor         |                 |                 |  |
| Maximum Speed (per side during position | oning mode) mm/s  | 50                      |                 |                 |  |
| Maximum Speed (per side during pickup   | o mode) Note mm/s | 20                      | 30              | 20              |  |
| Minimum speed (per side)                | mm/s              | 5                       |                 |                 |  |
| Maximum Gripping Force Note             | N                 | 8                       | 18              | 28              |  |
| Operating Temperature Range             | °C                | 0 to 40                 |                 |                 |  |
| Open/Close Stroke mm                    |                   | 10 (5 per side)         | 14 (7 per side) | 18 (9 per side) |  |
| Continuous Positioning Accuracy         | mm                | ±0.05                   |                 |                 |  |
|                                         | Mp N·m            | 0.51                    | 1               | 3               |  |
| Allowed Moment of Inertia               | My N·m            | 0.3                     | 1               | 4               |  |
| (a))                                    | Mr N·m            | 0.6                     | 2               | 8               |  |
| Maximum Payload Capacity (both          | sides) kg         | 0.2                     | 0.3             | 0.4             |  |
| Weight                                  | kg                | 0.09                    | 0.16            | 0.36            |  |
| Compatible Controllers                  |                   | EW2C-H-NP and EW2C-H-CC |                 |                 |  |

Note: Refer to the graph on page () for more information on gripping force and gripping speed.

## 6-2 Basic Specifications of the Controller

### Point Input Controller

| Specification Model |                                | EW2C-H-NP                                                                                                    |  |  |
|---------------------|--------------------------------|----------------------------------------------------------------------------------------------------|--|--|
|                     | Motor Drive System             | Pulse drive                                                                                                    |  |  |
|                     | Control Method                 | Closed-loop control                                                                                                    |  |  |
|                     | Operational Method             | PTP, force control                                                                                                    |  |  |
|                     | Home Position Detection Method | End of stroke detection                                                                                                    |  |  |
|                     | Position Detection Method      | Hall IC output                                                                                                    |  |  |
|                     | Minimum Configurable Distance  | 0.05 mm                                                                                                    |  |  |
| Control             | Point Configuration            | 32 points                                                                                                    |  |  |
| Specifications      | Point Input Method             | Numerical value input, teaching input, and direct teaching                                                                    |  |  |
|                     | Point Configuration Input      | 5 inputs                                                                                                    |  |  |
|                     | Control Input                  | 3 inputs - ORG, START, and STOP                                                                                               |  |  |
|                     | Control Output                 | 4 outputs - READY, BUSY, HOLD, and INPOS                                                                                      |  |  |
|                     | Error Detection Output         | Overload, disconnections, data errors, and system errors                                                                      |  |  |
|                     | Motor Drive Cable              | Specialized motor drive output and Hall IC input cable                                                                        |  |  |
|                     | Hall IC Cable                  | (shielded F.G)                                                                                                    |  |  |
|                     | External Communication         | RS485, 1 ch (PC/teaching box communication)<br>Supports daisy chain connections (up to a maximum of 16 daisy-chained devices) |  |  |
|                     | Communication Protocol         | Half-duplex                                                                                                    |  |  |
| RS485               | Synchronization Method         | Start-stop synchronization method                                                                                             |  |  |
| Communication       | Communication Speed            | 115.2 kbps                                                                                                    |  |  |
| 11010001            | Parity Bit                     | Odd                                                                                                    |  |  |
|                     | Network Length                 | Total cable length of no more than 100 m                                                                                      |  |  |
|                     | Communication Cable            | Network cable (2-pair twisted pair cable)                                                                                     |  |  |
|                     | Weight                         | 0.2 kg                                                                                                    |  |  |
|                     | Power Supply                   | 24 VDC±10% 1.6 A MAX<br>(common power supply that includes RS485 communication)                                               |  |  |
|                     | Power Indicator                | PWR                                                                                                    |  |  |
| General             | Operating Temperature Range    | 0 to 40 °C                                                                                                    |  |  |
| Specifications      | Operating Humidity Range       | 35 to 85% RH (no condensation)                                                                                                |  |  |
|                     | Storage Temperature Range      | -10 to 65°C                                                                                                    |  |  |
|                     | Backup                         | Settings and conditions are stored in EEPROM                                                                                  |  |  |
|                     | Noise Tolerance                | IEC61000-4-4 Level 3                                                                                                    |  |  |
|                     | Accessories                    | I/O cable and power cable                                                                                                    |  |  |

\*The I/O interface is an NPN type. A PNP type can be custom ordered.

### Maximum current consumption

| Model                       | EW2H8 | EW2H18 | EW2H28 |
|-----------------------------|-------|--------|--------|
| Maximum current consumption | 0.6   | 1.6    | 0.6    |

(A)

### CC-Link Controllers

| Specification Model |                                   | EW2C-H-CC                                                                                     |                                     |                                                                                                    |                                      |              |
|---------------------|-----------------------------------|-----------------------------------------------------------------------------------------------|-------------------------------------|----------------------------------------------------------------------------------------------------|--------------------------------------|--------------|
|                     | Motor Drive System                | Pulse drive                                                                                   |                                     |                                                                                                    |                                      |              |
|                     | Control Method                    | Closed-loop control                                                                           |                                     |                                                                                                    |                                      |              |
|                     | Operational Method                | PTP, force control                                                                            |                                     |                                                                                                    |                                      |              |
|                     | Home Position Detection<br>Method | End of stroke detection                                                                       |                                     |                                                                                                    |                                      |              |
|                     | Position Detection Method         | Hall IC output                                                                                |                                     |                                                                                                    |                                      |              |
| Control             | Minimum Configurable<br>Distance  | 0.05 mm                                                                                       |                                     |                                                                                                    |                                      |              |
| Specifications      | Point Configuration               | 32 points                                                                                     |                                     |                                                                                                    |                                      |              |
| -                   | Point Input Method                |                                                                                               | Numerical value inp                 | out, teaching input,                                                                                                    | and direct teaching                  | ]            |
|                     | Point Configuration Input         |                                                                                               |                                     | 5 inputs                                                                                                    |                                      |              |
|                     | Control Input                     | 3 inputs - ORG, START, and STOP                                                               |                                     |                                                                                                    |                                      |              |
|                     | Control Output                    | 4 outputs - READY, BUSY, HOLD, and INPOS                                                      |                                     |                                                                                                    |                                      |              |
|                     | Error Detection Output            |                                                                                               | Overload, disconne                  | ections, data errors                                                                                                    | , and system errors                  | ;            |
|                     | Motor Drive Cable                 |                                                                                               | Specialized moto                    | r drive output and I                                                                                                    | all IC input cable                   |              |
|                     | Hall IC Cable                     |                                                                                               | -                                   | (shielded F.G)                                                                                                    |                                      |              |
|                     | External Communication            | Supports da                                                                                   | RS485 1 ch (I<br>sy chain connectio | PC/teaching box construction of the second second s | ommunication)<br>Im of 16 daisy-chai | ned devices) |
|                     | Communication Protocol            |                                                                                               |                                     | Half-duplex                                                                                                    |                                      |              |
| RS485               | Synchronization Method            |                                                                                               | Start-sto                           | op synchronization                                                                                                    | method                               |              |
| Communication       | Communication Speed               |                                                                                               |                                     | 115.2 kbps                                                                                                    |                                      |              |
| Protocol            | Parity Bit                        |                                                                                               |                                     | Odd                                                                                                    |                                      |              |
|                     | Network Length                    |                                                                                               | Total cable                         | length of no more                                                                                                    | than 100 m                           |              |
|                     | Communication Cable               |                                                                                               | Network ca                          | able (2-pair twisted                                                                                                    | pair cable)                          |              |
|                     | Weight                            | 0.2 kg                                                                                        |                                     |                                                                                                    |                                      |              |
|                     |                                   | 24 VDC±10% 1.6 A MAX                                                                          |                                     |                                                                                                    |                                      |              |
|                     | Power Supply                      | (common power supply that includes CC-Link and RS485 communication)                           |                                     |                                                                                                    |                                      |              |
|                     | Power Indicator                   | PWR                                                                                           |                                     |                                                                                                    |                                      |              |
| General             | Operating Temperature<br>Range    | 0 to 40 °C                                                                                    |                                     |                                                                                                    |                                      |              |
| Specifications      | Operating Humidity Range          |                                                                                               | 35 to 8                             | 5% RH (no conder                                                                                                    | isation)                             |              |
|                     | Storage Temperature Range         |                                                                                               |                                     | -10 to 65°C                                                                                                    |                                      |              |
|                     | Backup                            | Settings and conditions are stored in EEPROM                                                  |                                     |                                                                                                    |                                      |              |
|                     | Noise Tolerance                   | IEC61000-4-4 Level 3                                                                          |                                     |                                                                                                    |                                      |              |
|                     | Accessories                       | CC-Link connector and power cable                                                             |                                     |                                                                                                    |                                      |              |
|                     | Version                           |                                                                                               |                                     | Ver. 1.10                                                                                                    |                                      |              |
|                     | Communication Protocol            | Broadcast polling                                                                             |                                     |                                                                                                    |                                      |              |
|                     | Synchronization Method            | Frame synchronization                                                                         |                                     |                                                                                                    |                                      |              |
|                     | Topology                          | Bus (EIA RS485-compliant)                                                                     |                                     |                                                                                                    |                                      |              |
|                     | Communication Speed               | 156 kbps, 625 kbps, 2.5 Mbps, 5 Mbps, and 10 Mbps -<br>Rotary switch used to select the speed |                                     |                                                                                                    |                                      |              |
|                     | Number of Nodes                   | 1 remote I/O node                                                                             |                                     |                                                                                                    |                                      |              |
| CC-Link             | Node Configuration                | 1 - 64, Rotary switches used to select number                                                 |                                     |                                                                                                    |                                      |              |
| Communication       |                                   | DIP switch used for selection                                                                 |                                     |                                                                                                    |                                      |              |
| Specifications      | CLEAB/HOLD                        | CLEAR: Clears all data other than the controller connection setting                           |                                     |                                                                                                    |                                      |              |
|                     |                                   | when CC-Link errors occur                                                                     |                                     |                                                                                                    |                                      |              |
|                     |                                   | HOLD: Retains the previous state when CC-Link communication errors occur                      |                                     |                                                                                                    |                                      |              |
|                     | Indicators                        | PW, L RUN, SD, RD, L ERR (LED: Red)                                                           |                                     |                                                                                                    | 10.17                                |              |
|                     | Maximum Network Distance          | 156 kbps                                                                                      | 625 kbps                            | 2.5 Mbps                                                                                                    | 5 Mbps                               | 10 Mbps      |
|                     |                                   | 1200 m                                                                                        | 900 m                               | 400 m                                                                                                    | 160 m                                | 100 m        |
|                     | Communication Cable               | Ver. 1.10 CC-Link cable                                                                       |                                     |                                                                                                    |                                      |              |
|                     | Terminating Resistor              | 110 Ω when using Ver 1.10 CC-Link cable                                                       |                                     |                                                                                                    |                                      |              |

#### Maximum current consumption

| Maximum current consumption (A |       |        |        |
|--------------------------------|-------|--------|--------|
| Model                          | EW2H8 | EW2H18 | EW2H28 |
| Maximum current consumption    | 0.6   | 1.6    | 0.6    |

# **Chapter 7 Outline Drawings**

## 7-1 Main Unit

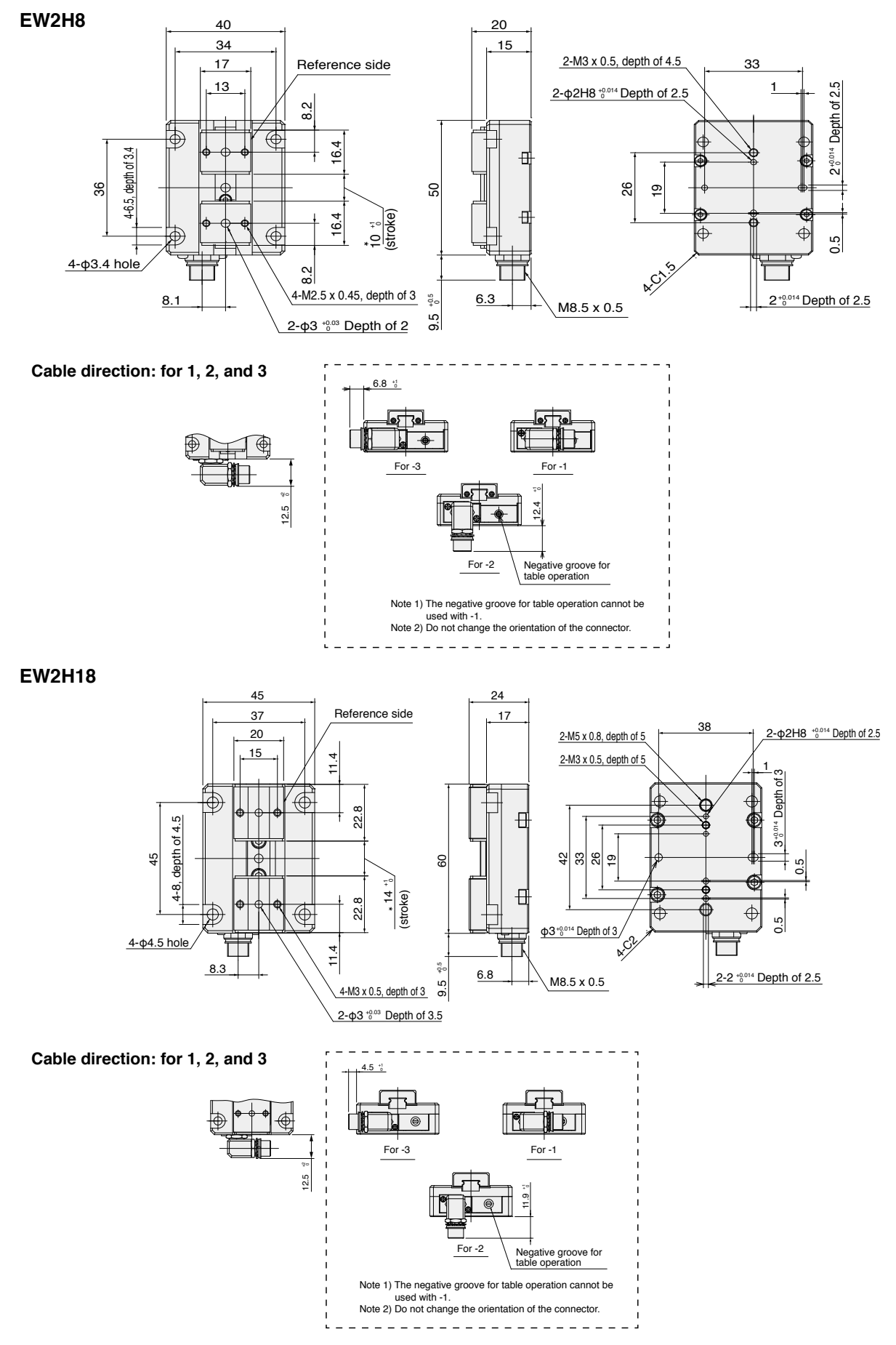

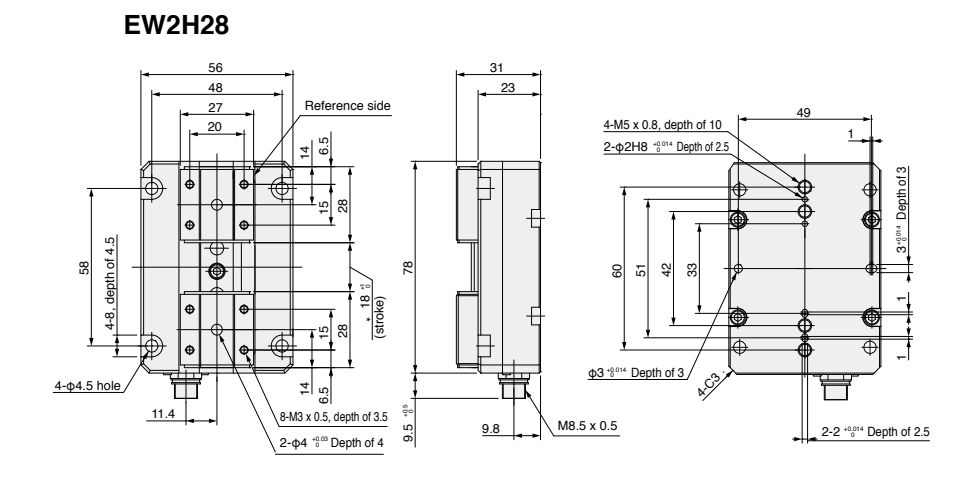

Cable direction: for 1, 2, and 3

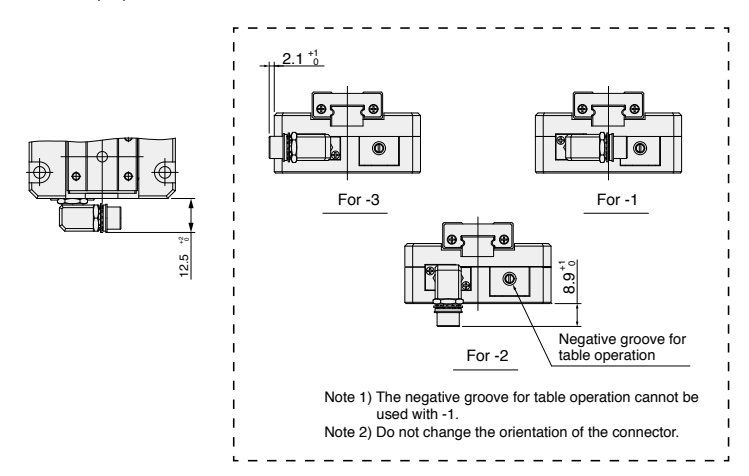

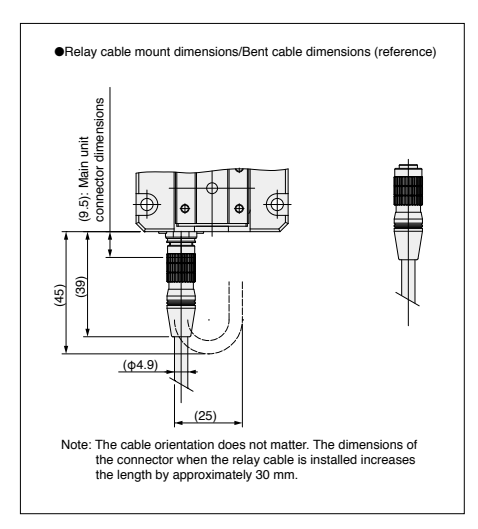

## 7-2 Controller

### EW2C-H-NP

(point input controller)

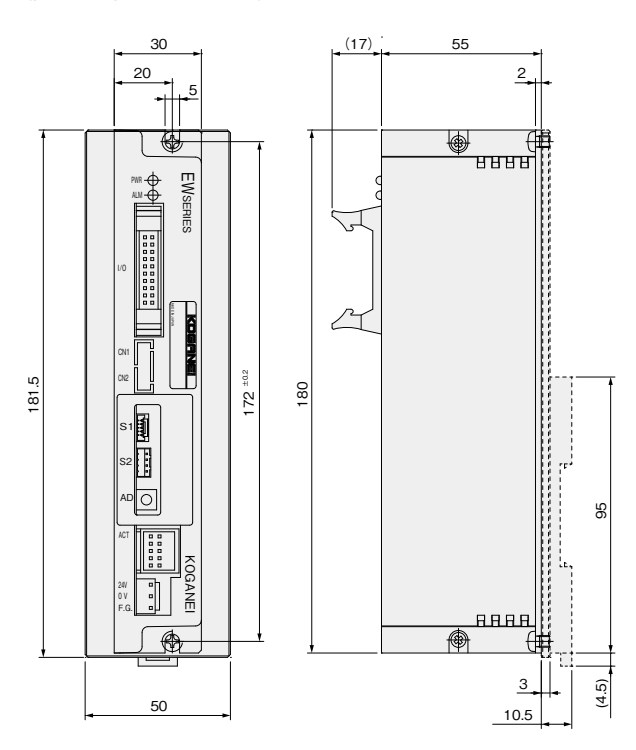

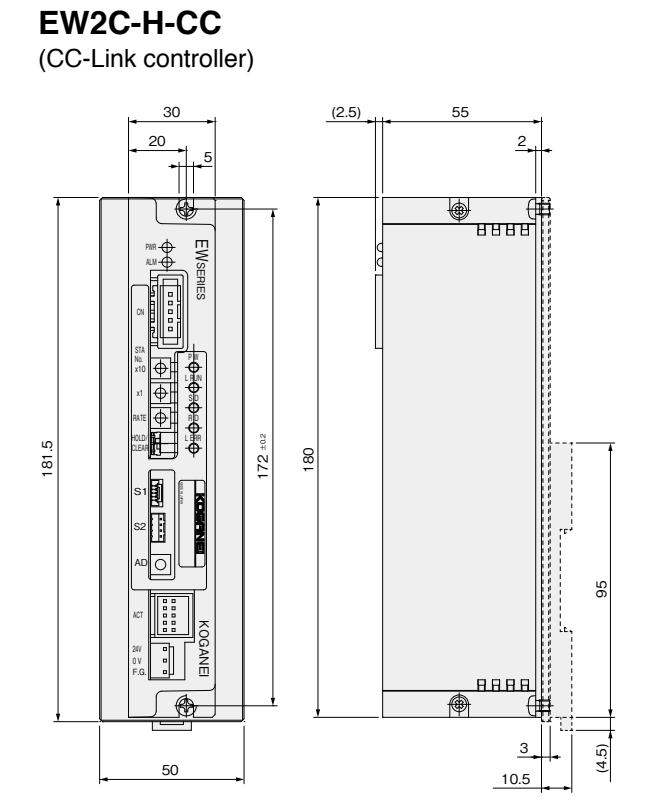

### EW2DP

(DIN rail mounting plate)

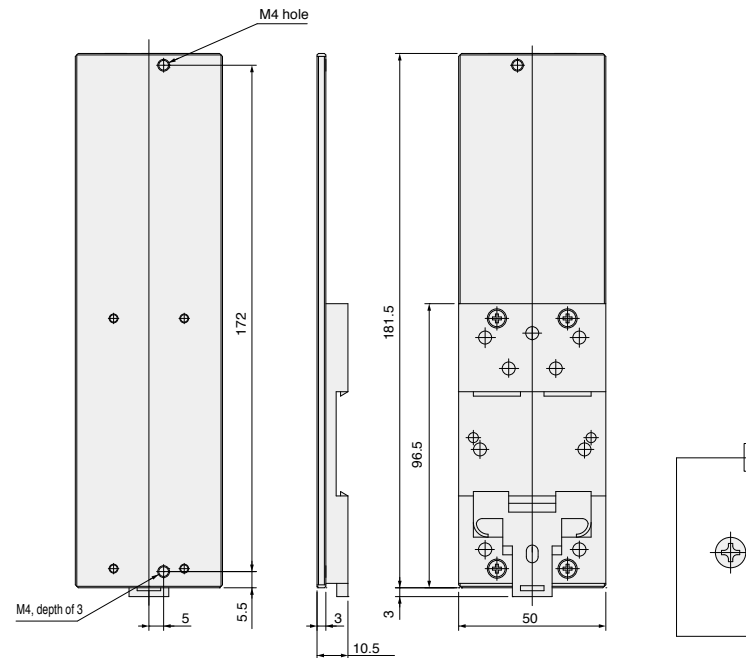

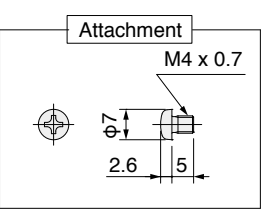

6.8

6

First pole

(30)

(15)

(20)

3L: 3000

## 7-3 Additional Parts

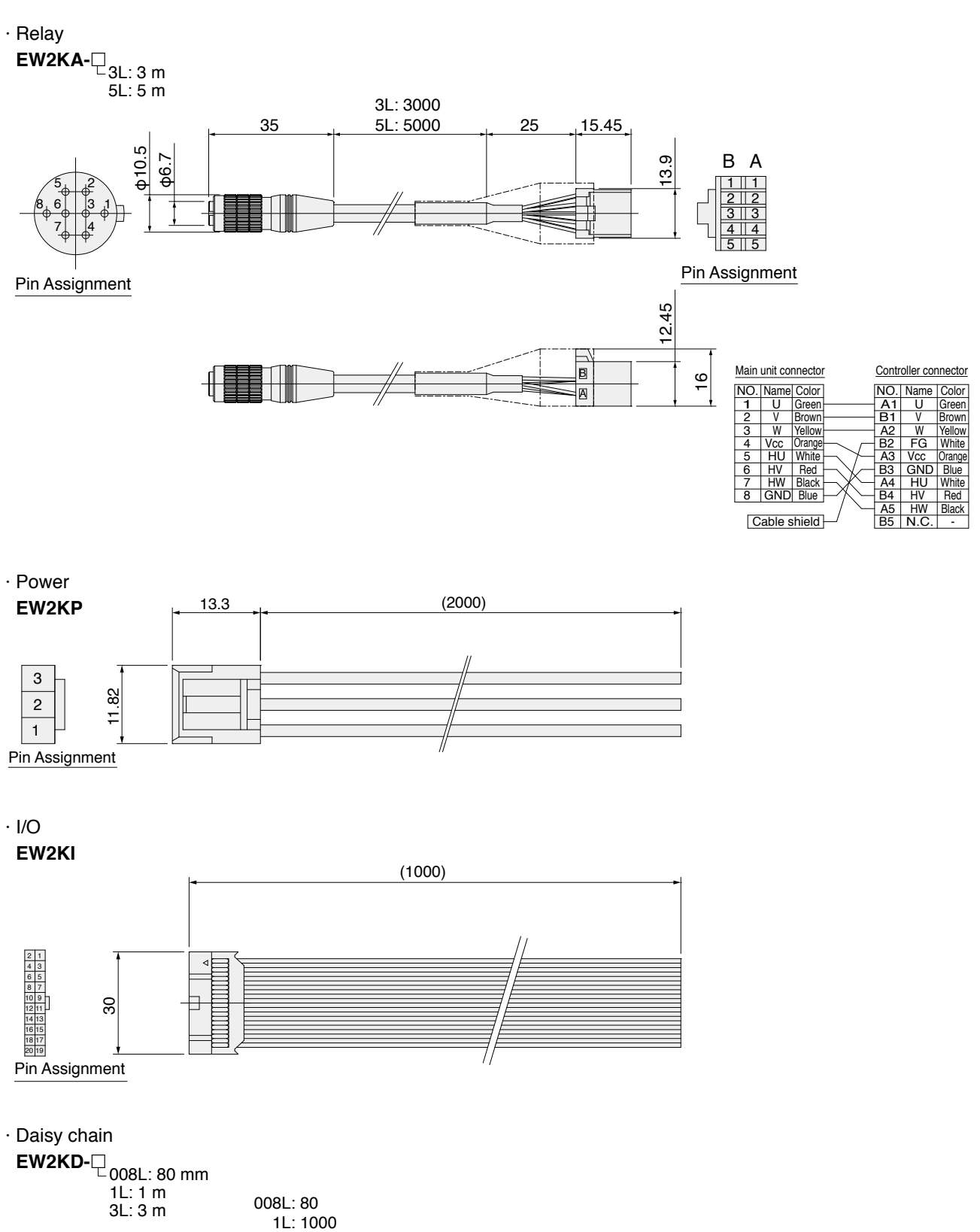

(30)

(15) (20) 5.7

7.5

First pole

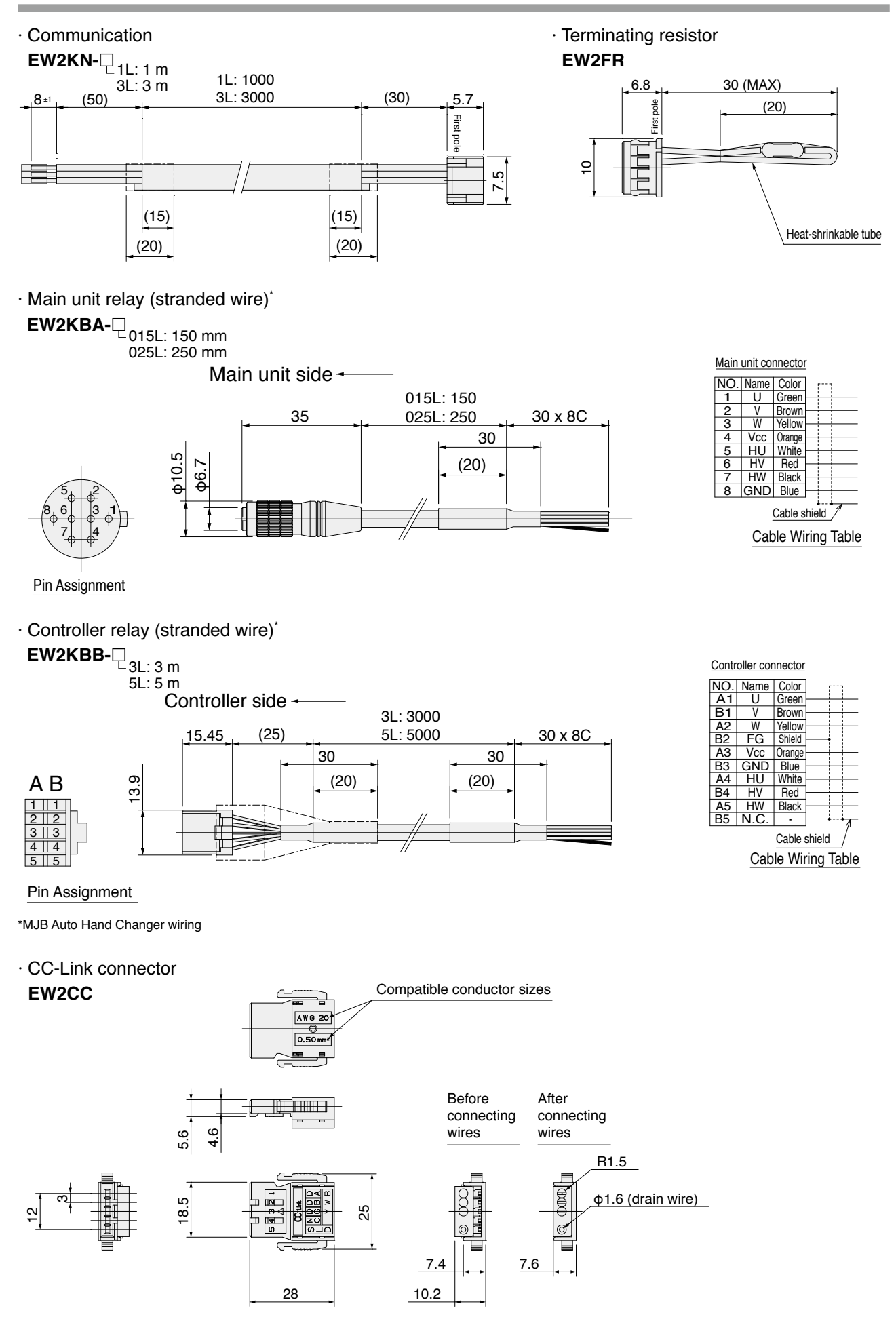

\*This connector is compatible with CC-Link cables.

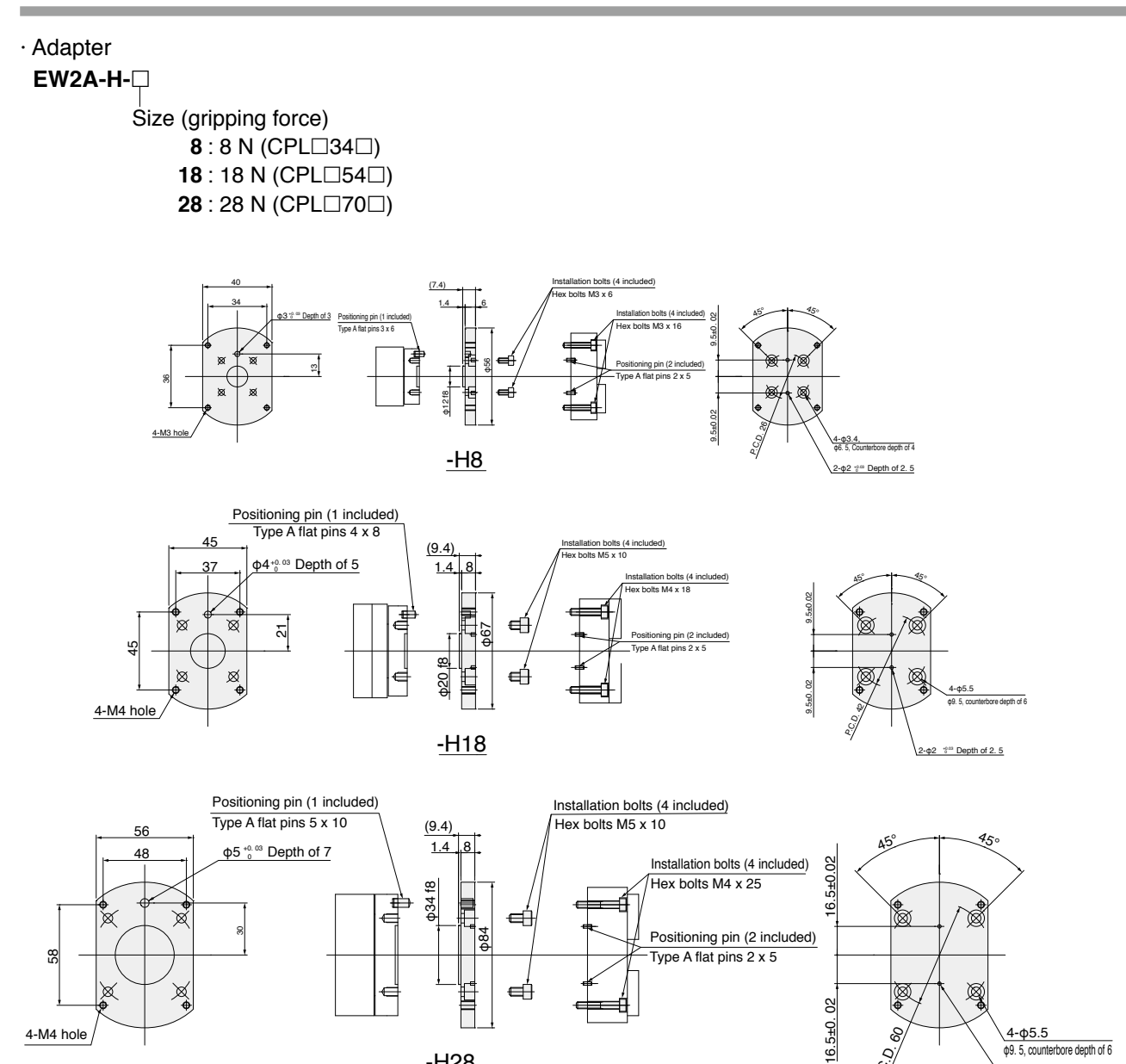

-H28

P.C.D.

2-φ2 +0. 03 Depth of 2. 5

- 42 -

# **Chapter 8 Technical Data**

## 8-1 Limits on Gripping Force at Grip Points

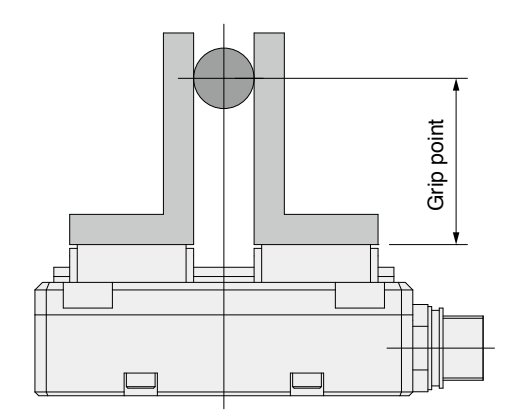

•Grip point and gripping force graph

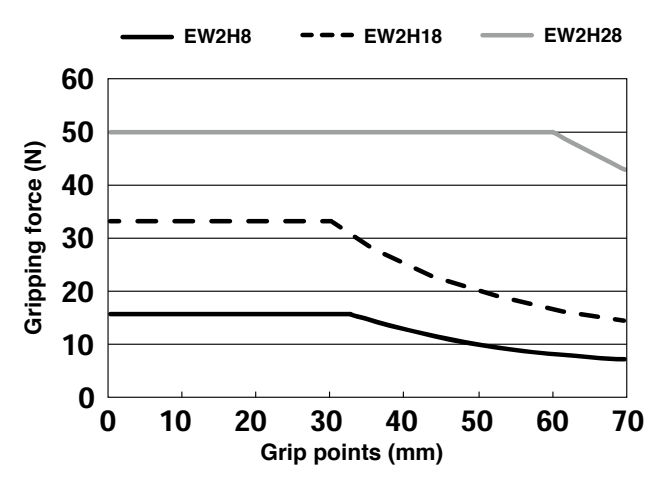

\*This graph represents the maximum gripping force used for each size corresponding to grip points. Set grip points so that gripping force is not more than the allowed moment of inertia (Mp).

## 8-2 Load Capacity and Allowed Moment of Inertia

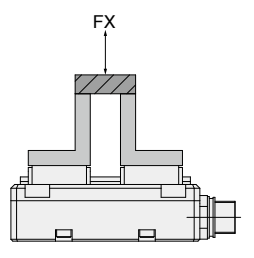

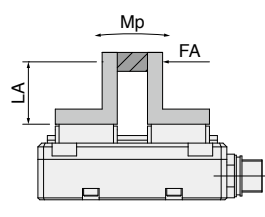

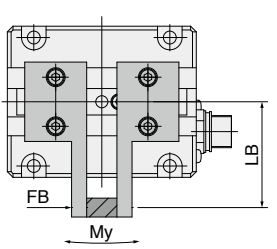

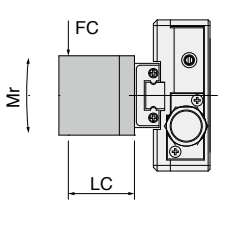

| ●Mp = FA x LA | (N·m) |
|---------------|-------|
| ●My = FB x LB | (N·m) |
| ●Mr = FC x LC | (N·m) |

| [Smart Model]                             |         |           |           |           |  |
|-------------------------------------------|---------|-----------|-----------|-----------|--|
| Load and<br>moment of<br>inertia<br>Model | FX<br>N | Mp<br>N∙m | My<br>N∙m | Mr<br>N∙m |  |
| EW2H8                                     | 40      | 0.51      | 0.3       | 0.6       |  |
| EW2H18                                    | 120     | 1.0       | 1.0       | 2.0       |  |
| EW2H28                                    | 190     | 3.0       | 4.0       | 8.0       |  |

#### **Gripping Force Specifications** 8-3

#### EW2H8

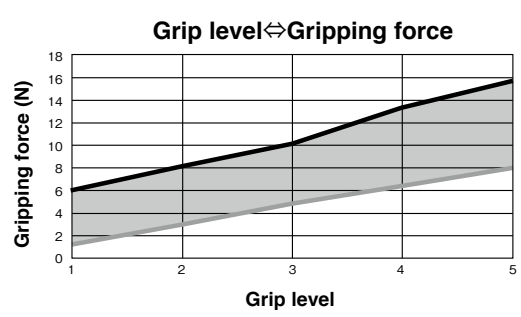

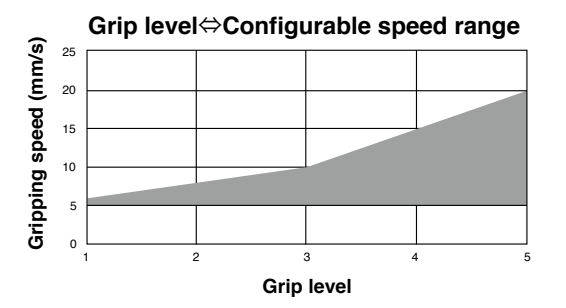

#### EW2H18

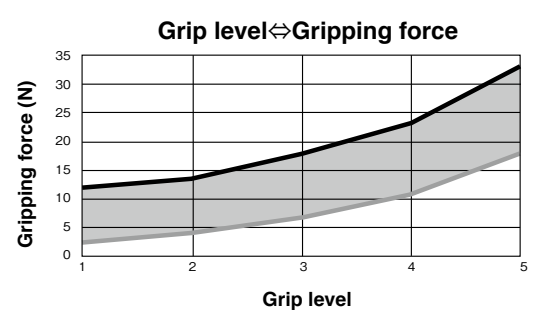

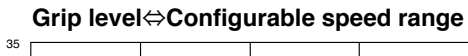

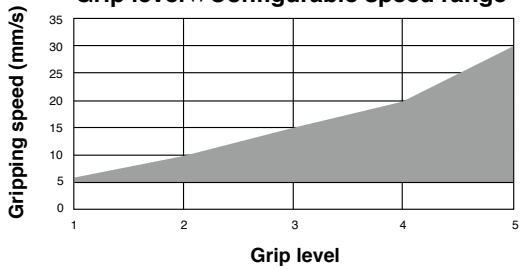

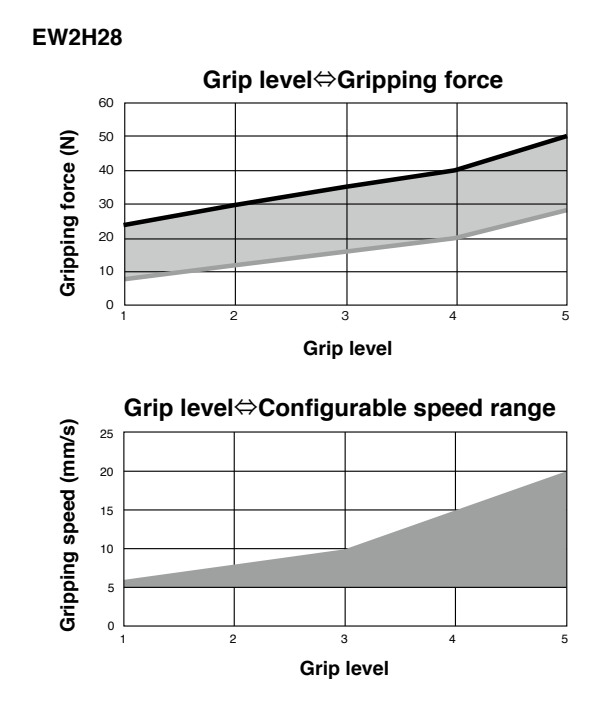

Force is generated with in the range shown in the above graph according to the grip level. The speed range that can be set changes according to the grip level.

\*These gripping state graphs are approximations.

Contact the Technical Service Center below if you have any concerns or technical questions. Contact Info Overseas Department, Koganei Corporation Address: 3-11-28 Midori-cho, Koganei City, Tokyo TEL: 042-383-7172 TEL: 042-383-7206

## Elewave Series Flat Type Electric Hand

With Point Input Controller With CC-Link Controller Operating Instructions June 2018 Ver. 1.0 X435170

© Koganei Corporation

Duplication or reproduction of any or all of the content in this document is strictly prohibited.

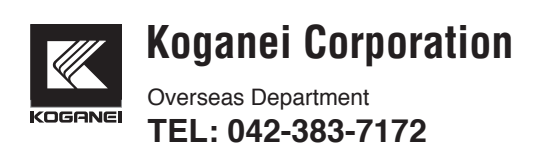